اسخراج حوضه مامي آبربز

به کل نرم افزار

Arc Hydro

(کار عملی برای دروس هیدرولوژی و آبخیزداری)

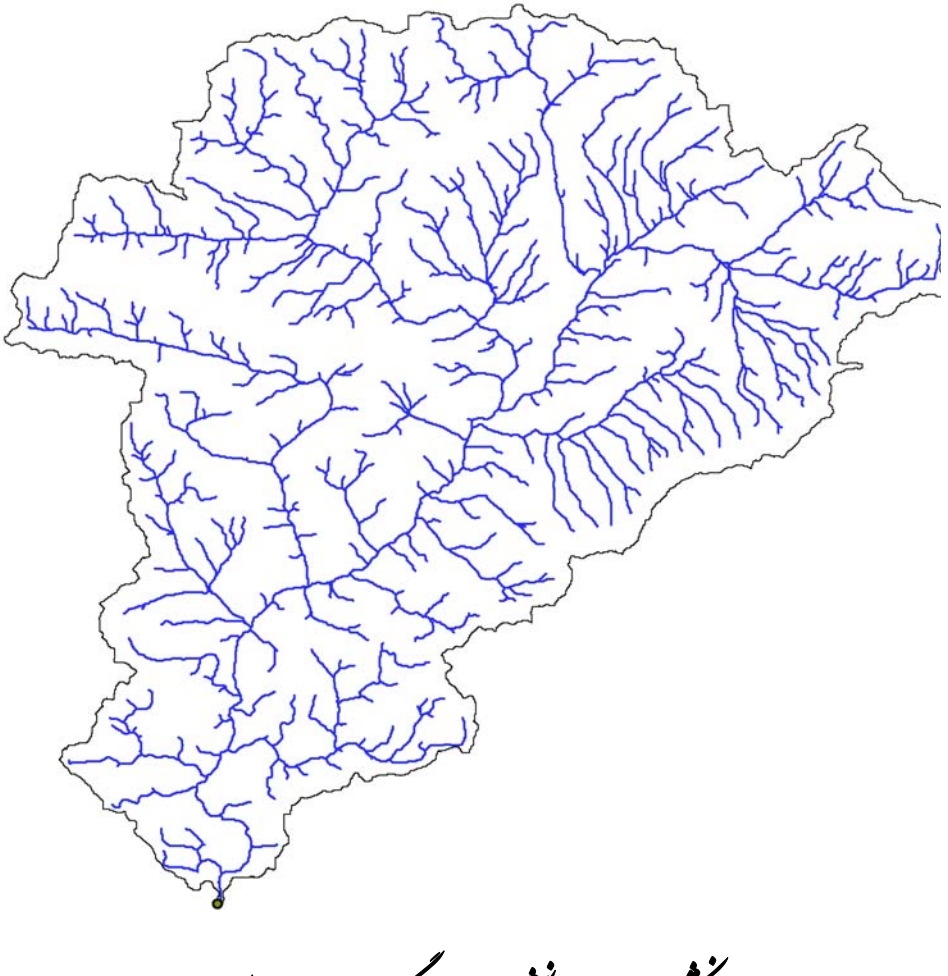

دانسکده حغرافیا دانشگاه تهران ، کرو جغرافیای طبیعی

#### بارگذاری Arc Hydro Tools

- Arc map را باز کرده و یک نقشه خالی ایجاد کنید. سپس این نقشه را با نام Arc Hydro.mxd یا هر نام دیگری ذخیره کنید.
  - بر روی menu bar راست کلیک کرده و Arc Hydro tools را مطابق شکل زیر انتخاب کنید.

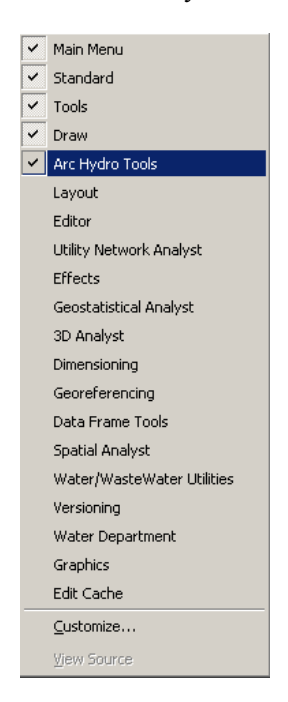

اگر Arc Hydro Tools در لیست فوق قرار نداشت از منوی tool گزینه customize را انتخاب کنید.

| _<br>ZMain Menu         | New                |
|-------------------------|--------------------|
| ✓Standard               |                    |
| Z Tools                 | <br>Rename         |
| ZDraw                   | Delete             |
| Utility Network Analyst | <br>Delete         |
| Graphics                | Beset              |
| Editor                  | <br><u>11</u> 0000 |
| ArcHydroTools           |                    |
| Spatial Analyst         |                    |
| _Context Menus          |                    |
| Effects                 |                    |
| Geostatistical Analyst  |                    |

 Arc (Arc Hydro Tools حليک کنيد و از مسير زير (مسير نصب Add from file کليک کنيد و از مسير زير (مسير نصب Hydro Tools.dll را به ليست فوق اضافه کنيد.
 c:\Program Files\ESRI\Arc Hydro\bin)

| open                                                                                 |                                                            |   |            | ? > |
|--------------------------------------------------------------------------------------|------------------------------------------------------------|---|------------|-----|
| Look jn: 🧲                                                                           | ) bin                                                      | • | <b>← €</b> |     |
| <ul> <li>ArcHydrol</li> <li>ArcHydrol</li> <li>TimeSerie</li> <li>WSHPToo</li> </ul> | RegComponentCat.dll<br>Fools.dll<br>sManager.dll<br>Is.dll |   |            |     |
|                                                                                      |                                                            |   |            |     |

اکنون Arc Hydro Tools به لیست افزوده شده است . ابزار را انتخاب و پنجره را ببندید.

| ool <u>b</u> ars Commands Dptions |          |               |
|-----------------------------------|----------|---------------|
| Foolb <u>a</u> rs:                |          |               |
| 🗸 Main Menu                       |          | <u>N</u> ew   |
| ✓ Standard                        |          |               |
| ✓ Tools                           |          | Rename        |
| ✓ Draw                            |          | D. L.         |
| ✓Arc Hydro Tools                  |          | Delete        |
| Layout                            |          | Penet         |
| Editor                            |          | <u>n</u> eset |
| Utility Network Analyst           | _        |               |
| Context Menus                     |          |               |
| Effects                           |          |               |
| Geostatistical Analyst            |          |               |
| □ 3D Analyst                      |          |               |
| Dimensioning                      | <b>•</b> |               |
|                                   |          |               |

و نوار ابزار Arc Hydro Tools مطابق شکل زیر نمایش داده خواهد شد.

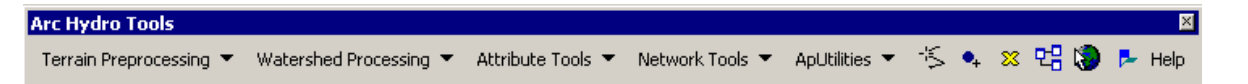

# **Dataset Setup**

داده های مورد استفاده در یک پروژه Arc Hydro را می توانند در هر پایگاه داده ای (geodatabase) نگهداری شوند. داده های ایجاد شده به Arc Hydro Tools در یک پایگاه داده جدید با نامی مشابه پروژه ذخیره شده ، ذخیره می شوند. در صورتی که بخواهیم محل ذخیره داده های وکتوری ، رستری و سری های زمانی تولید شده را در محل دیگری ذخیره کنیم ، از مسیر زیر استفاده می کنیم.

ApUtilities>Set Target Locations.

۱ . افزودن داده

• بر روی آیکن 🛃 کلیک کنید.

در پنجره محاوره مسیر داده ها را مشخص کرده ، فایل رستر ( به طور مثال DEM) را انتخاب و سپس کلید Add را کلیک کنید.

فایل مورد نظر به جدول محتویات ( table of content) در Arc Map اضافه می شود.

پیش پردازش (Terrain Preprocessing) این منو از dem برای تشخیص الگوی ز هکشی سطح ز مین استفاده می کند. با استفاده از توابع موجود در این منو، dem و مشتقات آن را می توان برای تشخیص دقیق آبخیز ها و تولید شبکه هیدروگرافی مورد استفاده قرار داد. همه مراحل در منوی Terrain Preprocessing می بایست به ترتیب انجام داده شود. همه پیش پردازشها باید باید قبل از استفاده از توابع Watershed Processing کاملاً انجام شود. البته DEM reconditioning و امی توان بسته به کیفییت DEM اولیه انجام نداد.

> ۱. DEM Reconditioning این تابع DEM اولیه را با وارد کردن یک عارضه خطی ( همانند شبکه هیدر وگرافی) به آن اصلاح میکند. این تابع نیاز به وارد کردن یک DEM اولیه و یک کلاس عارضه خطی ( آبراهه ها) دارد.

| Terrain Preprocessing 💌                  |
|------------------------------------------|
| Data Management Terrain Preprocessing    |
| DEM Reconditioning                       |
| Fill Sinks                               |
| Flow Direction                           |
| Flow Accumulation                        |
| Stream Definition                        |
| Stream Segmentation                      |
| Catchment Grid Delineation               |
| Catchment Polygon Processing             |
| Drainage Line Processing                 |
| Adjoint Catchment Processing             |
| Drainage Point Processing                |
| Longest Flow Path for Catchments         |
| Longest Flow Path for Adjoint Catchments |
| Slope                                    |
| Slope greater than 30                    |
| Slope greater than 30 and facing North   |
| Weighted Flow Accumulation               |

#### Terrain Preprocessing --> DEM Reconditioning. •

DEM و عارضه خطى را انتخاب كنيد. خروجي تابع DEM اصلاح شده اي با نام پيش فرض AgreeDEM مي باشد.

| Agree Stream river Stream Agree DEM AgreeDEM | Raw DEM      | dem   | ı     |   |
|----------------------------------------------|--------------|-------|-------|---|
| Agree DEM AgreeDEM                           | Agree Stream | river | r     | - |
|                                              | Agree DEM    | Agre  | eeDEM |   |

## 2. Fill Sinks

این تابع چاله های موجود در شبکه رستری را پر میکند. اگر یک سلول بوسیله سلولهایی با ارتفاع بزرگتر احاطه شده باشد ، آب در این سلول محصور شده و نمی تواند جریان پیدا کند. تابع Fill Sinks ارزشهای ارتفاعی را برای از بین بردن این چاله ها اصلاح می کند.

Terrain Preprocessing → Fill Sinks. •

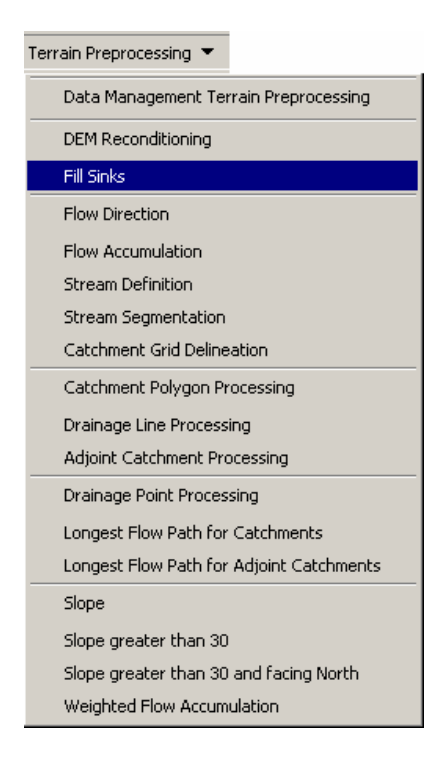

در پنجره باز شده DEM ورودی را مشخص کنید. ( AgreeDEM یا DEM اولیه) خروجی تابع لایه Hydro DEM با نام پیش فرض Fil است.

| 🔮 Fill Sinks |     |      |        | × |
|--------------|-----|------|--------|---|
| DEM          | der | n    |        | - |
| Hydro DEM    | Fil |      |        |   |
|              | ок  | Help | Cancel |   |
|              |     |      | JJ     |   |

# 3. Flow Direction

این تابع جهت جریان را برای یک شبکه رستری محاسبه می کند. ارزشهای سلولهای flow direction نشان دهنده جهت کاهش شیب از این سلولهاست.

Terrain Preprocessing ——>Flow Direction.

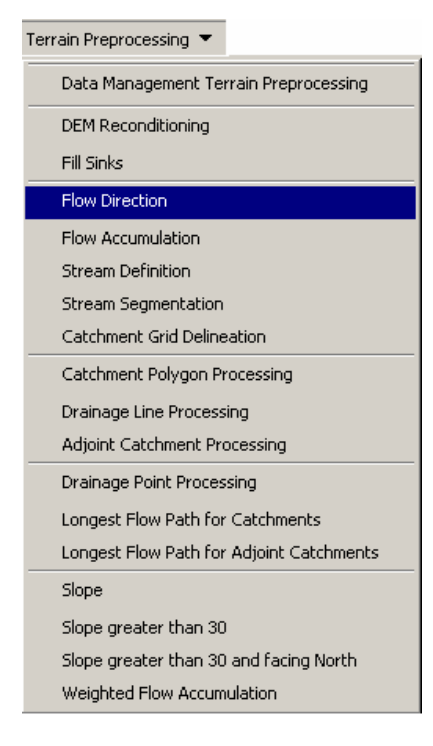

در پنجره باز شده لایه ورودی را برای Hydro DEM لایه رستری Fil که در مرحله قبل تولید شد قرار دهید. خروجی این تابع لایه ای رستری با نام پیش فرض Fdr می باشد.

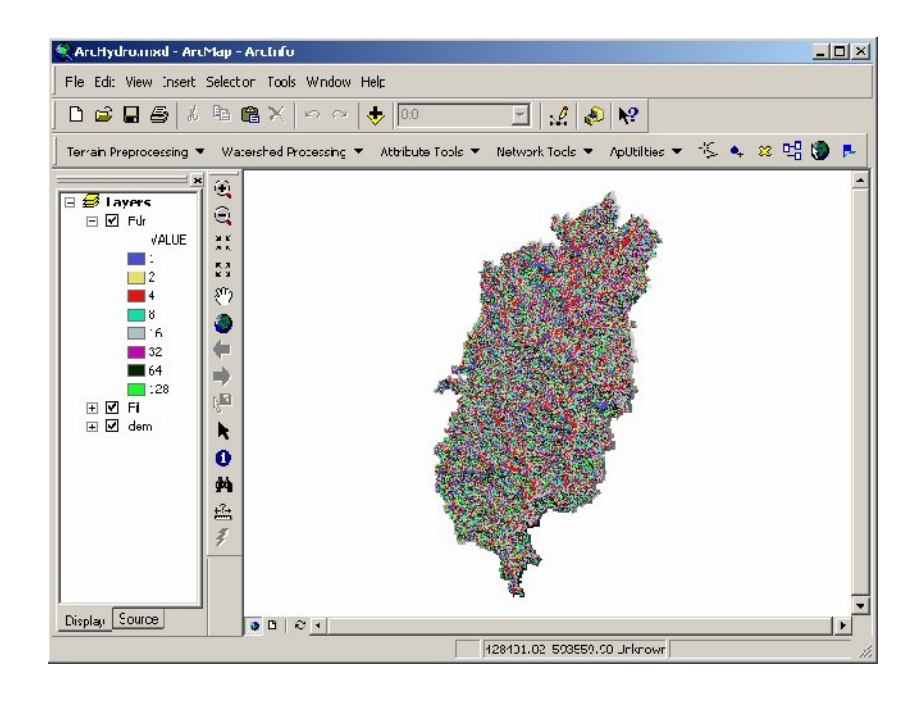

# 4. Flow Accumulation

این تابع تراکم جریان را محاسبه می کند که محتوی انباشت ارقام قسمت سراب سلولها ، برای هر سلول در لایه رستر ورودی می باشد.

Terrain Preprocessing | Flow Accumulation.

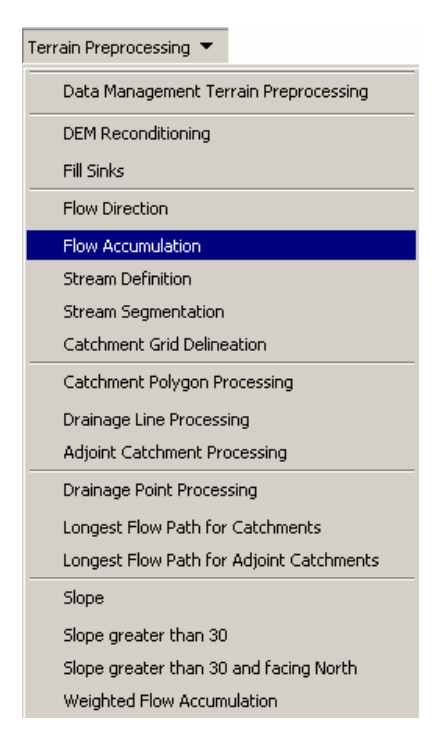

در پنجره باز شده در قسمت Flow Direction Grid لایه رستری Fdr که در مرحله قبل تولید شد را قرار دهید. خروجی این تابع لایه رستری تراکم جریان با نام پیش فرض Fac می باشد..

| 🐓 Flow Accumulatio     | n   |      |        | × |
|------------------------|-----|------|--------|---|
| Flow Direction Grid    | Fil |      |        | • |
| Flow Accumulation Grid | Fac |      |        |   |
|                        | 1   |      |        |   |
|                        |     | Help | Cancel |   |

## 5. Stream Definition

این تابع یک لایه رستر از شبکه آبراهه ای تولید می کند. در هنگام تولید این لایه آستانه ای تعیین می شود که سلولهایی که در لایه ورودی تراکم جریان «Fac» دارای ارزش بزرگتر از این آستانه باشند در لایه خروجی دارای ارزش «۱» و نشان دهنده شبکه هیدروگرافی خواهند بود.

#### Terrain Preprocessing | Stream Definition. •

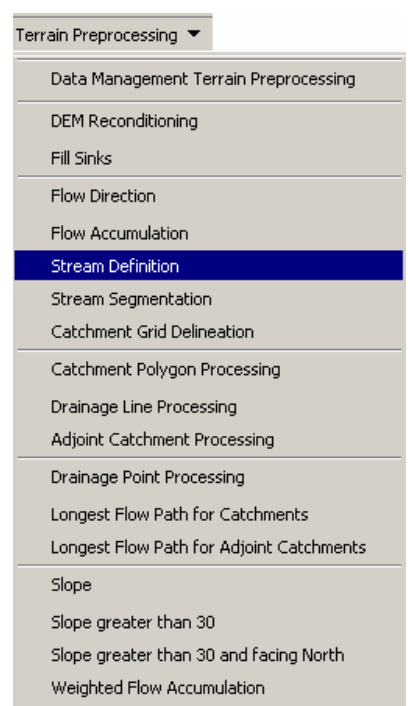

در پنجره باز شده لایه ورودی را برای Flow Accumulation Grid لایه رستری «Fac» ایجاد شده در مرحله قبل قرار دهید. لایه خروجی یک لایه رستری از شبکه آبراهه ای با نام Str می باشد.

| 3C ( |      | -           |
|------|------|-------------|
|      |      |             |
| r    |      |             |
| Hala | 1    |             |
|      | Help | Help Cancel |

پس از زدن کلید ok در پنجره فوق پنجره دیگری باز می شود که مقدار آستانه برای مشخص نمودن آبراهه ها در این قسمت وارد می شود. مقادیر پیش فرضی برای آستانه مشاهده می شود. این آستانه نشاندهنده ۱% ماکزیمم تراکم جریان می باشد. این مقدار مطلوب برای تعیین شبکه آبراهه ای است. هر چند هر ارزش دیگری برای آستانه ای می تواند انتخاب شود. آستانه های کمتر شبکه هیدروگرافی متراکمتر و متعاقباً حوزه های آبخبز بیشتری را مشخص می کند.

| 🔮 Stream Threshold          |                 |
|-----------------------------|-----------------|
| Enter stream threshold to i | nitiate stream: |
| Number of cells:            | 53862.89        |
| Area (square kilometer):    |                 |
| ОК                          | Cancel          |

 پس از تعیین آستانه و زدن کلید ok لایه رستری تولید شده شبکه هیدروگرافی به داده های موجود در جدول محتویات Arc Map اضافه خواهد شد.

#### 6. Stream Segmentation

این تابع یک رستر از قطعات شبکه هیدروگرافی ایجاد می کند که هر کدام از قطعات در لایه تولید شده دارای یک شناسه منحصر به فرد خواهند بود. هر کدام از قطعات ممکن است قطعه انتهایی باشند یا اینکه به صورت قطعه ای بین دو قطعه باشند. همه سلولها در یک قطعه خاص دارای کدهای مشابه هستند که فقط مختص قطعه مورد نظر است.

Terrain Preprocessing | Stream Segmentation. •

| Terrain Preprocessing 💌                  |
|------------------------------------------|
| Data Management Terrain Preprocessing    |
| DEM Reconditioning                       |
| Fill Sinks                               |
| Flow Direction                           |
| Flow Accumulation                        |
| Stream Definition                        |
| Stream Segmentation                      |
| Catchment Grid Delineation               |
| Catchment Polygon Processing             |
| Drainage Line Processing                 |
| Adjoint Catchment Processing             |
| Drainage Point Processing                |
| Longest Flow Path for Catchments         |
| Longest Flow Path for Adjoint Catchments |
| Slope                                    |
| Slope greater than 30                    |
| Slope greater than 30 and facing North   |
| Weighted Flow Accumulation               |

پنجره باز شده ر ا مطابق شکل تنظیم کنید. لایه خروجی یک لایه رستر با نام پیش فرض Lnk خواهد بود.

| ow Direction Grid | Fdr |      |        |
|-------------------|-----|------|--------|
| Stream Grid       | Str |      |        |
| Link Grid         | Lnk | 1    |        |
| OK                | ( 1 | Help | Cancel |

#### 7. Catchment Grid Delineation

این تابع شبکه ای ایجاد می کند که به هر سلول یک ارزش ( grid code) برای تعیین تعلق هر سلول به یک حوزه آبخیز اختصاص داده می شود. ارزشها مشابه با ارزشهای اختصاص داده شده در stream segment ( در مراحل قبل ایجاد شد) می باشند که محدوده این آبراهه ها در link grid تعییین شد.

Terrain Preprocessing | Catchment Grid Delineation.

| Terrain Preprocessing 💌                  |
|------------------------------------------|
| Data Management Terrain Preprocessing    |
| DEM Reconditioning                       |
| Fill Sinks                               |
| Flow Direction                           |
| Flow Accumulation                        |
| Stream Definition                        |
| Stream Segmentation                      |
| Catchment Grid Delineation               |
| Catchment Polygon Processing             |
| Drainage Line Processing                 |
| Adjoint Catchment Processing             |
| Drainage Point Processing                |
| Longest Flow Path for Catchments         |
| Longest Flow Path for Adjoint Catchments |
| Slope                                    |
| Slope greater than 30                    |
| Slope greater than 30 and facing North   |
| Weighted Flow Accumulation               |

پنجره باز شده را مطابق شکل زیر تنظیم کنید. لایه خروجی لایه رستری از حوزه های آبخیز با نام پیش فرض « cat» می باشد

| Catchment Grie      | d Delineation | × |
|---------------------|---------------|---|
| Flow Direction Grid | Fdr           | - |
| Link Grid           | Lnk           | • |
| Catchment Grid      | Cat           |   |
| 0                   | K Help Cancel |   |

پس از تنظیم پنجره فوق ok را کلیک کنید تا لایه ایجاد شده به Arc Map اضافه شود.

# 8. Catchment Polygon Processing

اين تابع لايه رستري توليد شده در مرحله قبل « cat» را به عارضه پليگوني تبديل مي كند.

Select Terrain Preprocessing | Catchment Polygon Processing.

| Terrain Preprocessing                                                                                                    | •                                                                                                    |
|----------------------------------------------------------------------------------------------------|----------------------------------------------------------------------------------------------------|
| Data Management                                                                                                    | Terrain Preprocessing                                                                                         |
| DEM Reconditioning                                                                                                    | )                                                                                                    |
| Fill Sinks                                                                                                    |                                                                                                    |
| Flow Direction                                                                                                    |                                                                                                    |
| Flow Accumulation                                                                                                    |                                                                                                    |
| Stream Definition                                                                                                    |                                                                                                    |
| Stream Segmentati                                                                                                    | on                                                                                                    |
| Catchment Grid De                                                                                                    | lineation                                                                                                    |
|                                                                                                    |                                                                                                    |
| Catchment Polygor                                                                                                    | Processing                                                                                                    |
| Catchment Polygor<br>Drainage Line Proc                                                                                                    | Processing<br>essing                                                                                          |
| Catchment Polygor<br>Drainage Line Proc<br>Adjoint Catchment                                                                                                    | n Processing<br>essing<br>Processing                                                                          |
| Catchment Polygor<br>Drainage Line Proc<br>Adjoint Catchment<br>Drainage Point Pro                                                                                                | n Processing<br>essing<br>Processing<br>cessing                                                               |
| Catchment Polygor<br>Drainage Line Proc<br>Adjoint Catchment<br>Drainage Point Pro<br>Longest Flow Path                                                                           | n Processing<br>essing<br>Processing<br>cessing<br>for Catchments                                             |
| Catchment Polygor<br>Drainage Line Proc<br>Adjoint Catchment<br>Drainage Point Pro<br>Longest Flow Path<br>Longest Flow Path                                                      | n Processing<br>essing<br>Processing<br>cessing<br>for Catchments<br>for Adjoint Catchments                   |
| Catchment Polygor<br>Drainage Line Proce<br>Adjoint Catchment<br>Drainage Point Pro-<br>Longest Flow Path<br>Longest Flow Path<br>Slope                                           | n Processing<br>essing<br>Processing<br>tessing<br>for Catchments<br>for Adjoint Catchments                   |
| Catchment Polygor<br>Drainage Line Proc<br>Adjoint Catchment<br>Drainage Point Pro<br>Longest Flow Path<br>Longest Flow Path<br>Slope<br>Slope greater than                       | n Processing<br>essing<br>Processing<br>cessing<br>for Catchments<br>for Adjoint Catchments<br>30             |
| Catchment Polygor<br>Drainage Line Proc<br>Adjoint Catchment<br>Drainage Point Pro<br>Longest Flow Path<br>Longest Flow Path<br>Slope<br>Slope greater than<br>Slope greater than | n Processing<br>essing<br>Processing<br>for Catchments<br>for Adjoint Catchments<br>30<br>30 and facing North |

پنجره باز شده را مطابق شکل تنظیم کنید. لایه خروجی یک لایه وکتوری پلیگونی با نام پیش فرض « catchment » می باشد.

| 🔮 Catchment I  | olygor | n Processin | 9      | x |
|----------------|--------|-------------|--------|---|
| Catchment Grid | Ca     | t           |        | • |
| Catchment      | Ca     | tchment     |        |   |
|                | ок     | Help        | Cancel |   |

جدول توصیفات لایه catchment را باز کنید. فیلد GridID حاوی ارزشی برای شبکه آبخیز ( Catchment Grid) دارای ارزشهای مشترک می باشد. HydroID یک شناسه منحصر به فرد برای شناسایی عوارض در geodatabase می باشد.

| III Attributes of Catchment |          |      |                  |                           |           |        |      |  |  |
|-----------------------------|----------|------|------------------|---------------------------|-----------|--------|------|--|--|
|                             | Shape*   | OID* | Shape_Length     | Shape_Area                | HydroID   | GridID |      |  |  |
|                             | Polygon  | 1    | 36479.999918     | 26218800.038738           | 1         | 1      |      |  |  |
|                             | Polygon  | 2    | 31559.999814     | 16946100.014269           | 2         | 2      |      |  |  |
|                             | Polygon  | 3    | 13140.000097     | 4588200.010796            | 3         | 3      |      |  |  |
|                             | Polygon  | 4    | 27660.000038     | 10106100.047217           | 4         | 4      |      |  |  |
|                             | Polygon  | 5    | 25019.999957     | 21497399.982851           | 5         | 5      |      |  |  |
|                             | Polygon  | 6    | 20040.000011     | 13174200.024702           | 6         | 6      |      |  |  |
|                             | Polygon  | 7    | 24359.999917     | 11725200.015741           | 7         | 7      |      |  |  |
|                             | Polygon  | 8    | 33600.000006     | 32172299.979849           | 8         | 8      |      |  |  |
|                             | Polygon  | 9    | 26759.999934     | 21551399.975490           | 9         | 9      |      |  |  |
|                             | Polygon  | 10   | 24239.999924     | 18395099.991875           | 10        | 10     |      |  |  |
| R                           | ecord: 🚺 | 20 🕨 | Show: All Select | ed Records (0 out of 53 S | elected.) | Opt    | ions |  |  |

#### 9. Drainage Line Processing

این تابع لایه رستری Link grid را که در مراحل قبل تولید شد به یک کلاس عارضه خطی تبدیل می کند. هر خط ( آبراهه) در کلاس عارضه تولید شده حاوی یک شناسه از حوزه آبخیزی که در آن قرار دارد می باشد.

Select Terrain Preprocessing | Drainage Line Processing.

| ain Preprocessing 💌                                                                                                    |
|----------------------------------------------------------------------------------------------------|
| Data Management Terrain Preprocessing                                                                                                    |
| DEM Reconditioning                                                                                                    |
| Fill Sinks                                                                                                    |
| Flow Direction                                                                                                    |
| Flow Accumulation                                                                                                    |
| Stream Definition                                                                                                    |
| Stream Segmentation                                                                                                    |
| <br>Catchment Grid Delineation                                                                                                    |
| Catchment Polygon Processing                                                                                                    |
| Drainage Line Processing                                                                                                    |
| <br>Adjoint Catchment Processing                                                                                                    |
|                                                                                                    |
| Drainage Point Processing                                                                                                    |
| Drainage Point Processing<br>Longest Flow Path for Catchments                                                                                                    |
| Drainage Point Processing<br>Longest Flow Path for Catchments<br>Longest Flow Path for Adjoint Catchments                                                                                 |
| <br>Drainage Point Processing<br>Longest Flow Path for Catchments<br>Longest Flow Path for Adjoint Catchments<br>Slope                                                                    |
| <br>Drainage Point Processing<br>Longest Flow Path for Catchments<br>Longest Flow Path for Adjoint Catchments<br>Slope<br>Slope greater than 30                                           |
| <br>Drainage Point Processing<br>Longest Flow Path for Catchments<br>Longest Flow Path for Adjoint Catchments<br>Slope<br>Slope greater than 30<br>Slope greater than 30 and facing North |

پنجره باز شده را مطابق شکل تنظیم کنید. لایه خروجی یک لایه وکتوری خطی با نام پیش فرض « Drainage Line » میباشد. توجه کنید که در هر مرحله از لایه های تولید شده از مراحل قبل استفاده می شود بنابر این کلیه مراحل باید به ترتیب انجام شوند. همچنین نامهای پیش فرض قابل تغییر می باشند ولی برای جلوگیری از سردر گمی برای یافتن لایه های مورد نیاز در هر مرحله بهتر است از اسامی پیش فرض استفاده شود.

| Drainage Line Processing |    |            |        |  |  |  |
|--------------------------|----|------------|--------|--|--|--|
| Link Grid                | Ln | Lnk<br>Fdr |        |  |  |  |
| Flow Direction Grid      | Fd |            |        |  |  |  |
| Drainage Line            | Dr | ainageLine |        |  |  |  |
|                          | OK | Help       | Cancel |  |  |  |

پس از افزوده شدن لایه خطی جدید به ArcMap جدول توصیفات آن را باز کنید. فیلد GridID حاوی HydroID حوزه آبخیز متناظر است. NextDownID حاوی HydroID برای آبراهه بعدی که در پایاب آبراهه مورد نظر قرار دارد می باشد. در صورتی که آبراهه ای در پایین دست نباشد در این فیلد مقدار «۱-» درج می شود.

|   | Attributes o                                                                                                    | f DrainageLine | 2            |        |          |         |         | _ 🗆        | × |
|---|----------------------------------------------------------------------------------------------------|----------------|--------------|--------|----------|---------|---------|------------|---|
| Γ | Shape*                                                                                                    | OID*           | Shape_Length | GridID | FROM_NOD | TO_NODE | HydroID | NextDownID |   |
|   | Polyline                                                                                                    | 1              | 6326.026012  | 1      | 1        | 2       | 54      | 56         |   |
|   | Polyline                                                                                                    | 2              | 1635.182911  | 2      | 3        | 2       | 55      | 56         |   |
|   | Polyline                                                                                                    | 3              | 3034.629881  | 3      | 2        | 5       | 56      | 57         |   |
|   | Polyline                                                                                                    | 4              | 830.330104   | 4      | 5        | 4       | 57      | -1         |   |
|   | Polyline                                                                                                    | 5              | 5277.716385  | 5      | 6        | 5       | 58      | 57         |   |
|   | Polyline                                                                                                    | 6              | 3744.777041  | 8      | 7        | 8       | 59      | 60         |   |
|   | Polyline                                                                                                    | 7              | 4028.893947  | 6      | 8        | 6       | 60      | 58         |   |
|   | Polyline                                                                                                    | 8              | 4249.188291  | 7      | 9        | 6       | 61      | 58         |   |
|   | Polyline                                                                                                    | 9              | 1188.198115  | 10     | 10       | 9       | 62      | 61         |   |
|   | Polyline                                                                                                    | 10             | 1565.954528  | 12     | 11       | 12      | 63      | 64         | F |
| R | Record:     III     III     III     III     III     III     III     III     III     III     III     III     III     III     IIII     IIII     IIII     IIII     IIII     IIII     IIII     IIII     IIII     IIIII     IIIIIIIIIIIIIIIIIIIIIIIIIIIIIIIIIIII |                |              |        |          |         |         |            |   |

### **10. Adjoint Catchment Processing**

این تابع مجموع حوزه های آبخیز سراب را از لایه پلیگونی « Catchment » تولید می کند. برای هر حوزه آبخیزی که آبخیز بالادست نداشته باشد ، یک پلیگون حول سطح بالادست ( سراب) آبراهه بر طبق نقطه خروجی ساخته شده و در یک کلاس عارضه با نام «Adjoint Catchment » ذخیره می شود.

Select Terrain Preprocessing | Adjoint Catchment Processing.

| Terrain Preprocessing 👻                                                                                                    |
|----------------------------------------------------------------------------------------------------|
| Data Management Terrain Preprocessing                                                                                                    |
| DEM Reconditioning                                                                                                    |
| Fill Sinks                                                                                                    |
| Flow Direction                                                                                                    |
| Flow Accumulation                                                                                                    |
| Stream Definition                                                                                                    |
| Stream Segmentation                                                                                                    |
| Catchment Grid Delineation                                                                                                    |
|                                                                                                    |
| Catchment Polygon Processing                                                                                                    |
| Catchment Polygon Processing<br>Drainage Line Processing                                                                                                    |
| Catchment Polygon Processing<br>Drainage Line Processing<br>Adjoint Catchment Processing                                                                                                    |
| Catchment Polygon Processing<br>Drainage Line Processing<br>Adjoint Catchment Processing<br>Drainage Point Processing                                                                                                    |
| Catchment Polygon Processing<br>Drainage Line Processing<br>Adjoint Catchment Processing<br>Drainage Point Processing<br>Longest Flow Path for Catchments                                                                                                    |
| Catchment Polygon Processing<br>Drainage Line Processing<br>Adjoint Catchment Processing<br>Drainage Point Processing<br>Longest Flow Path for Catchments<br>Longest Flow Path for Adjoint Catchments                                                                             |
| Catchment Polygon Processing<br>Drainage Line Processing<br>Adjoint Catchment Processing<br>Drainage Point Processing<br>Longest Flow Path for Catchments<br>Longest Flow Path for Adjoint Catchments<br>Slope                                                                    |
| Catchment Polygon Processing<br>Drainage Line Processing<br>Adjoint Catchment Processing<br>Drainage Point Processing<br>Longest Flow Path for Catchments<br>Longest Flow Path for Adjoint Catchments<br>Slope<br>Slope greater than 30                                           |
| Catchment Polygon Processing<br>Drainage Line Processing<br>Adjoint Catchment Processing<br>Drainage Point Processing<br>Longest Flow Path for Catchments<br>Longest Flow Path for Adjoint Catchments<br>Slope<br>Slope greater than 30<br>Slope greater than 30 and facing North |

پنجره باز شده را مطابق شكل كامل كنيد. لايه خروجي يك كلاس عارضه پليگوني با نام « Adjoint Catchment» مي باشد.

| 👰 Adjoint I                                     | Catchn | nent | Processing   |        | x |  |  |
|-------------------------------------------------|--------|------|--------------|--------|---|--|--|
| Drainage Line<br>Catchment<br>Adjoint Catchment |        | Dra  | DrainageLine |        |   |  |  |
|                                                 |        | Cat  | -            |        |   |  |  |
|                                                 |        | Adj  | ointCatchme  | nt     |   |  |  |
|                                                 | 01     | <    | Help         | Cancel |   |  |  |

پس از اضافه شده کلاس عارضه جدید به جدول محتویات در ArcMap جدول توصیفات آن را باز کنید.HydroID شناسه AdjointCatchment دو DridID می باشد.

| Shape*  | OID* | Shape_Length  | Shape_Area       | HydroID | GridID |   |
|---------|------|---------------|------------------|---------|--------|---|
| Polygon | 1    | 40440.000001  | 43164900.053007  | 107     | 3      | Γ |
| Polygon | 2    | 51539.999905  | 79488900.041519  | 108     | 13     |   |
| Polygon | 3    | 45540.000095  | 58288499.987401  | 109     | 22     |   |
| Polygon | 4    | 63119.999937  | 108263699.974872 | 110     | 15     | - |
| Polygon | 5    | 98040.000100  | 258779699.984452 | 111     | 9      |   |
| Polygon | 6    | 111360.000187 | 312503399.93979  | 112     | 6      |   |
| Polygon | 7    | 43080.000159  | 43336799.945011  | 113     | 26     |   |
| Polygon | 8    | 55200.000160  | 72854999.991575  | 114     | 33     |   |
| Polygon | 9    | 87179.999949  | 206917199.933838 | 115     | 31     |   |
| Polygon | 10   | 58379.999900  | 67703400.091926  | 116     | 45     | F |

جدول توصيفات لايه Catchment را باز كنيد. پردازش AdjointCatchment به فيلد NextDownID كه حاوى HydroID آرخيز پايين دست است است است اضافه شده است. ( در صورتى كه سطح آبخيزى در پايين دست وجود نداشته باشد به آن رقم «۱-» اختصاص داده مى شود.

| Ⅲ | Attributes o | f Catchment |                  |                           |           |        | _ [        | ı × |
|---|--------------|-------------|------------------|---------------------------|-----------|--------|------------|-----|
|   | Shape*       | OID*        | Shape_Length     | Shape_Area                | HydroID   | GridID | NextDownID |     |
|   | Polygon      | 1           | 36479.999918     | 26218800.038738           | 1         | 1      | 3          |     |
|   | Polygon      | 2           | 31559.999814     | 16946100.014269           | 2         | 2      | 3          |     |
|   | Polygon      | 3           | 13140.000097     | 4588200.010796            | 3         | 3      | 4          |     |
|   | Polygon      | 4           | 27660.000038     | 10106100.047217           | 4         | 4      | -1         |     |
|   | Polygon      | 5           | 25019.999957     | 21497399.982851           | 5         | 5      | 4          |     |
|   | Polygon      | 6           | 20040.000011     | 13174200.024702           | 6         | 6      | 5          |     |
|   | Polygon      | 7           | 24359.999917     | 11725200.015741           | 7         | 7      | 5          |     |
|   | Polygon      | 8           | 33600.000006     | 32172299.979849           | 8         | 8      | 6          |     |
|   | Polygon      | 9           | 26759.999934     | 21551399.975490           | 9         | 9      | 6          |     |
|   | Polygon      | 10          | 24239.999924     | 18395099.991875           | 10        | 10     | 7          | -   |
| R | ecord: 💶     | 20 🕨        | Show: All Select | ed Records (0 out of 53 S | elected.) | Opti   | ions 🔻     |     |

جدول توصيفات لايه DrainageLine را باز كنيد. بردازش AdjointCatchment به فيلد DrainID كه حاوى HydroID سطوح آبخيز متناظر با خطوط آبراهه اي است افزوده شده است.

| III At | III Attributes of DrainageLine                                                                                                    |      |              |        |          |         |         |            |         |   |  |  |
|--------|----------------------------------------------------------------------------------------------------|------|--------------|--------|----------|---------|---------|------------|---------|---|--|--|
|        | Shape*                                                                                                    | OID* | Shape_Length | GridID | FROM_NOD | TO_NODE | HydroID | NextDownID | DrainID |   |  |  |
| Po     | olyline                                                                                                    | 1    | 6326.026012  | 1      | 1        | 2       | 54      | 56         | 1       |   |  |  |
| Po     | olyline                                                                                                    | 2    | 1635.182911  | 2      | 3        | 2       | 55      | 56         | 2       |   |  |  |
| Po     | olyline                                                                                                    | 3    | 3034.629881  | 3      | 2        | 5       | 56      | 57         | 3       |   |  |  |
| Po     | olyline                                                                                                    | 4    | 830.330104   | 4      | 5        | 4       | 57      | -1         | 4       |   |  |  |
| Po     | olyline                                                                                                    | 5    | 5277.716385  | 5      | 6        | 5       | 58      | 57         | 5       |   |  |  |
| Po     | olyline                                                                                                    | 6    | 3744.777041  | 8      | 7        | 8       | 59      | 60         | 8       |   |  |  |
| Po     | olyline                                                                                                    | 7    | 4028.893947  | 6      | 8        | 6       | 60      | 58         | 6       |   |  |  |
| Po     | olyline                                                                                                    | 8    | 4249.188291  | 7      | 9        | 6       | 61      | 58         | 7       |   |  |  |
| Po     | olyline                                                                                                    | 9    | 1188.198115  | 10     | 10       | 9       | 62      | 61         | 10      |   |  |  |
| Po     | olyline                                                                                                    | 10   | 1565.954528  | 12     | 11       | 12      | 63      | 64         | 12      | - |  |  |
| Reco   | Program         10         1363.334326         12         11         12         63         64         12           Record:         II         18         >>II         Show:         All         Selected         Records (0 out of 53 Selected.)         Options         Image: Contract of the selected selected. |      |              |        |          |         |         |            |         |   |  |  |

# **11. Drainage Point Processing**

به وسیله این تابع نقاط مشترک بین أبراهه ها و سطوح أبخیز قابل استخراج می باشد.

# Select Terrain Preprocessing | Drainage Point Processing.

| Terrain Preprocessing 💌                  |
|------------------------------------------|
| Data Management Terrain Preprocessing    |
| DEM Reconditioning                       |
| Fill Sinks                               |
| Flow Direction                           |
| Flow Accumulation                        |
| Stream Definition                        |
| Stream Segmentation                      |
| Catchment Grid Delineation               |
| Catchment Polygon Processing             |
| Drainage Line Processing                 |
| Adjoint Catchment Processing             |
| Drainage Point Processing                |
| Longest Flow Path for Catchments         |
| Longest Flow Path for Adjoint Catchments |
| Slope                                    |
| Slope greater than 30                    |
| Slope greater than 30 and facing North   |
| Weighted Flow Accumulation               |

لايه هاي ورودي را مطابق با شكل زير تنظيم كنيد. لايه خروجي يک كلاس عارضه نقطه اي با نام پيش فرض DrainagePoint مي باشد.

| 👰 Drainage Point Pro   | cessing      |        | × |
|------------------------|--------------|--------|---|
| Flow Accumulation Grid | Fac          |        | • |
| Catchment Grid         | Cat          |        | • |
| Drainage Point         | DrainagePoin | ıt     |   |
| ОК                     | Help         | Cancel |   |

جدول توصيفات لايه جديد « DrainagePoint» را باز كنيد. HydroID شناسه منحصر به فرد در geodatabase مى باشد. GridID ارزش أبراهه موجود در هر سطح أبخيز واقع در لايه رستر catchment grid است. HydroID ، DrainID سطح أبخيز متناظر مى باشد.

| ▦  | 🖩 Attributes of DrainagePoint 📃 🗖 |      |         |           |            | l ×  |
|----|-----------------------------------|------|---------|-----------|------------|------|
|    | Shape*                            | OID* | HydroID | GridID    | DrainID    |      |
|    | Point                             | 1    | 186     | 1         | 1          |      |
|    | Point                             | 2    | 187     | 2         | 2          |      |
|    | Point                             | 3    | 188     | 4         | 4          |      |
|    | Point                             | 4    | 189     | 3         | 3          |      |
|    | Point                             | 5    | 190     | 5         | 5          |      |
|    | Point                             | 6    | 191     | 6         | 6          |      |
|    | Point                             | 7    | 192     | 7         | 7          |      |
|    | Point                             | 8    | 193     | 8         | 8          |      |
|    | Point                             | 9    | 194     | 9         | 9          |      |
|    | Point                             | 10   | 195     | 10        | 10         | Ŧ    |
| Re | ecord: 💶                          | 20 🕨 | ▶ Show: | All Selec | ted Record | s (O |

### **12. Longest Flow Path for Catchments**

این تابع طولانی ترین مسیر جریان را برای سطوح آبخیز محاسبه می کند.

Select Terrain Preprocessing | Longest Flow Path for Catchments •

| Terrain Preprocessing 💌                  |
|------------------------------------------|
| Data Management Terrain Preprocessing    |
| DEM Reconditioning                       |
| Fill Sinks                               |
| Flow Direction                           |
| Flow Accumulation                        |
| Stream Definition                        |
| Stream Segmentation                      |
| Catchment Grid Delineation               |
| Catchment Polygon Processing             |
| Drainage Line Processing                 |
| Adjoint Catchment Processing             |
| Drainage Point Processing                |
| Longest Flow Path for Catchments         |
| Longest Flow Path for Adjoint Catchments |
| Slope                                    |
| Slope greater than 30                    |
| Slope greater than 30 and facing North   |
| Weighted Flow Accumulation               |

لایه های ورودی را مطابق با شکل زیر تنظیم کنید. لایه خروجی یک کلاس عارضه خطی با نام پیش فرض LongestFlowPathCat می باشد.

| 🔮 Longest Flow Path for C   | atchments 🛛 🔀      |
|-----------------------------|--------------------|
| Flow Direction Grid         | Fdr                |
| Catchment                   | Catchment          |
| Longest Flow Path Catchment | LongestFlowPathCat |
| ОК                          | Help Cancel        |

جدول توصيفات لايه LongestFlowPathCat را باز كنيد. HydroID شناسه منحصر به فرد در geodatabase است. HydroID، DrainID سطح آبخيز متناظر می باشد. LengthDown طول مسير جريان از نقطه شروع تا نقطه خروجی حوزه در واحد نقشه می باشد.

| ⊞ | Attributes o | f LongestFl | owPathCat             |           |                | _ [        | ] ×  |
|---|--------------|-------------|-----------------------|-----------|----------------|------------|------|
| Г | Shape*       | OID*        | Shape_Length          | HydroID   | DrainID        | LengthDown |      |
| Г | Polyline     | 1           | 12265.874537          | 239       | 1              | 16124.62   |      |
|   | Polyline     | 2           | 11903.742426          | 240       | 2              | 15762.49   |      |
|   | Polyline     | 3           | 4245.731577           | 241       | 3              | 5069.85    |      |
|   | Polyline     | 4           | 6805.325732           | 242       | 6              | 12913.37   |      |
|   | Polyline     | 5           | 10600.067040          | 243       | 8              | 20730.79   |      |
|   | Polyline     | 6           | 8988.229425           | 244       | 12             | 30389.24   |      |
|   | Polyline     | 7           | 9449.072483           | 245       | 5              | 10279.40   |      |
|   | Polyline     | 8           | 8511.244539           | 246       | 9              | 18641.97   |      |
|   | Polyline     | 9           | 7202.604989           | 247       | 13             | 24427.92   |      |
|   | Polyline     | 10          | 8774.772740           | 248       | 4              | 8774.77    | ∣ ਵ∣ |
| R | ecord: 💶     | 20          | ▶ ▶ Show: All Selecte | d Records | (0 out of 53 § | Selected.) | Opt  |

#### **13. Longest Flow Path for Adjoint Catchments**

این تابع طولانیترین مسیر جریان را برای لایه Adjoint Catchment محاسبه می کند.

Select Terrain Preprocessing | Longest Flow Path for Adjoint Catchments •

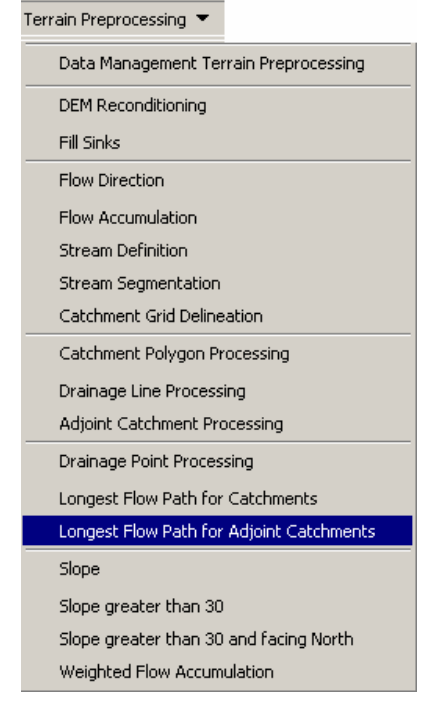

لايه هاي ورودي را مطابق با شكل زير تنظيم كنيد. لايه خروجي يک كلاس عارضه خطي با نام پيش فرض LongestFlowPathAdjCat مي باشد.

| 🞐 Longest Flow Path for Adjoint Catchments |                       |  |  |
|--------------------------------------------|-----------------------|--|--|
| Flow Direction Grid                        | Fdr                   |  |  |
| Adjoint Catchment                          | AdjointCatchment      |  |  |
| Longest Flow Path Catchment                | LongestFlowPathCat    |  |  |
| Longest Flow Path Adjoint Catchment        | LongestFlowPathAdjCat |  |  |
| ОК                                         | Help Cancel           |  |  |

جدول توصيفات لايه ايجاد شده «LongestFlowPathAdjCat » را باز کنيد. HydroID ، DrainID متناظر Adjoint متناظر Catchment

| ▦ | Attributes o                                             | f LongestFlow | PathAdjCat   | _ [     | × |  |
|---|----------------------------------------------------------|---------------|--------------|---------|---|--|
|   | Shape*                                                   | OID*          | Shape_Length | DrainID |   |  |
|   | Polyline                                                 | 1             | 12265.874537 | 107     |   |  |
|   | Polyline                                                 | 2             | 14340.321533 | 108     |   |  |
|   | Polyline                                                 | 3             | 9853.448121  | 109     |   |  |
|   | Polyline                                                 | 4             | 16141.053083 | 110     |   |  |
|   | Polyline                                                 | 5             | 27626.668995 | 111     |   |  |
|   | Polyline                                                 | 6             | 34715.045603 | 112     |   |  |
|   | Polyline                                                 | 7             | 9572.787806  | 113     |   |  |
|   | Polyline                                                 | 8             | 13288.372180 | 114     |   |  |
|   | Polyline                                                 | 9             | 18832.524837 | 115     |   |  |
|   | Polyline                                                 | 10            | 18256.311613 | 116     | F |  |
| R | Record: 11 20 PH Show: All Selected Records (0 out of 26 |               |              |         |   |  |

### 14. Slope

این تابع لایه رستری شیب ( به درصد ) را بر ای DEM ورودی ایجاد می کند.

Select Terrain Preprocessing | Slope. •

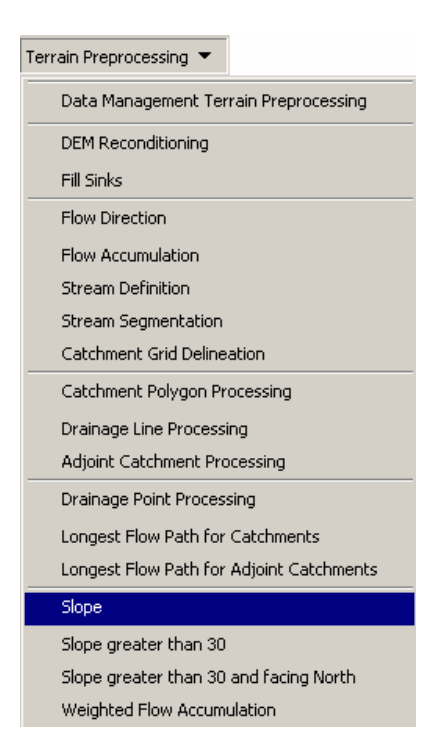

 در پنجره باز شده لایه ورودی را مطابق شکل بر روی RawDEM ( لایه DEM اولیه ) قرار دهید. لایه خروجی لایه رستری شیب برای DEM مذکور با نام پیش فرض WshSlope می باشد.

| Raw DEM | Ra | WDEM    |        |  |
|---------|----|---------|--------|--|
| Slope   |    | shSlope |        |  |
|         | OK | Help    | Cancel |  |

### 15. Slope greater than 30

این تابع لایه ای رستری از سلولهایی که شیب بزرگتر از ۳۰ درصد دارند ایجاد می کند. این سلولها دارای ارزش ۱ و سلولهای دیگر ، یعنی سلولهایی که دارای شیب کمتر از ۳۰ درصد هستند ، دارای ارزش ۰ خواهند بود.

Select Terrain Preprocessing | Slope greater than 30. •

| ļ | Terrain Preprocessing 💌                  |
|---|------------------------------------------|
|   | Data Management Terrain Preprocessing    |
|   | DEM Reconditioning                       |
|   | Fill Sinks                               |
|   | Flow Direction                           |
|   | Flow Accumulation                        |
|   | Stream Definition                        |
|   | Stream Segmentation                      |
|   | Catchment Grid Delineation               |
|   | Catchment Polygon Processing             |
|   | Drainage Line Processing                 |
|   | Adjoint Catchment Processing             |
|   | Drainage Point Processing                |
|   | Longest Flow Path for Catchments         |
|   | Longest Flow Path for Adjoint Catchments |
|   | Slope                                    |
|   | Slope greater than 30                    |
|   | Slope greater than 30 and facing North   |
|   | Weighted Flow Accumulation               |
| 2 | WshSlone قرار دهند لابه خروجي            |

| شیبهای بزرگتر از ۳۰ درصد با فرمت | ی WshSlope قرار دهید. لایه خروجی ن | لایه ورودی را مطابق شکل زیر بر رو |
|----------------------------------|------------------------------------|-----------------------------------|
|                                  | W می باشد.                         | رستر با نام پیش فرض shSlopeGE30   |

| 👰 Slope gre           | ater tha | n 30        |        | × |
|-----------------------|----------|-------------|--------|---|
| Slope                 |          | WshSlope    |        | - |
| Slope greater than 30 |          | WshSlopeGE3 | 0      |   |
|                       | ОК       | Help        | Cancel |   |

#### 16. Slope greater than 30 and facing North

این تابع یک لایه رستر از تمام سلولهایی که شیب آنها بزرگتر از ۳۰ درصد و رو به شمال هستند ایجاد می کند. این سلولها دارای ارزش ۱ و سلولهایی که مشخصات فوق را ندارند با ارزش ۰ مشخص می شوند.

Select Terrain Preprocessing | Slope greater than 30 and facing North.

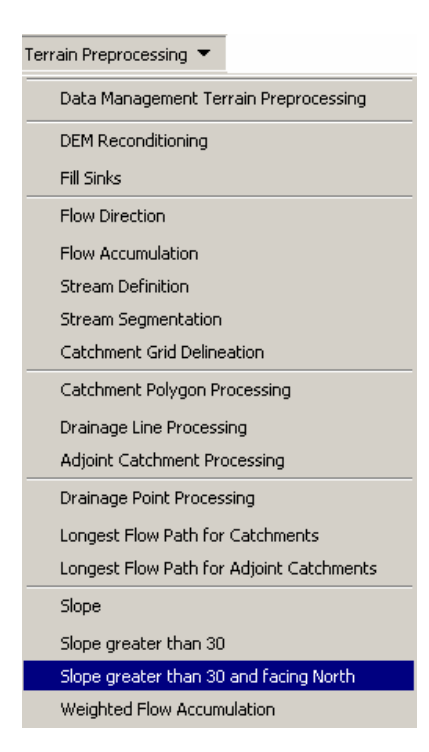

در پنجره باز شده لایه های ورودی را مطابق شکل تنظیم کنید. لایه خروجی یک لایه رستر با نام پیش فرض WshSlopeGE30N خواهد بود.

| 🖞 Slope greater than :    | 30 and facing | North         | × |
|---------------------------|---------------|---------------|---|
| Raw DEM                   |               | RawDEM        | • |
| Slope greater than 30     |               | WshSlopeGE30  | • |
| Slope greater than 30 and | facing North  | WshSlopeGE30N | ] |
|                           | ок            | Help Cancel   |   |

#### **17. Weighted Flow Accumulation**

این تابع یک لایه تراکم جریان وزنی رستری ایجاد می کند. هر سلول در لایه ایجاد شده حاوی مجموع ارزشهای همه سلولهای بالادست لایه وزنی وارد شده می باشد.

| Terrain Preproc | essing 🔻                       |
|-----------------|--------------------------------|
| Data Mana       | gement Terrain Preprocessing   |
| DEM Recor       | nditioning                     |
| Fill Sinks      |                                |
| Flow Direct     | ion                            |
| Flow Accur      | nulation                       |
| Stream Del      | inition                        |
| Stream Seg      | gmentation                     |
| Catchment       | Grid Delineation               |
| Catchment       | Polygon Processing             |
| Drainage Li     | ine Processing                 |
| Adjoint Cal     | chment Processing              |
| Drainage P      | oint Processing                |
| Longest Flo     | ow Path for Catchments         |
| Longest Flo     | ow Path for Adjoint Catchments |
| Slope           |                                |
| Slope grea      | ter than 30                    |
| Slope grea      | ter than 30 and facing North   |
| Weighted F      | Flow Accumulation              |

#### Select Terrain Preprocessing | Weighted Flow Accumulation.

در پنجره باز شده در قسمت Flow Direction Grid لایه ایجاد شده Fd را قرار دهید. در قسمت Weight Grid لایه ای را که محتوی ارزشهایی است که شما قصد جمع کردن آنها را دارید ( به طور مثال یک لایه رستر از دبی شامل دبی در هر سلول – این لایه را می توان با ضرب یک لایه رستری ضریب روان آب در یک لایه رستری از بارش بدست آورد. ) وارد کنید. لایه خروجی یک لایه رستری با نام پیش فرض WeightedFac می باشد.

| 🔮 Weighted Flo     | w Accumulai     | tion      |        | × |
|--------------------|-----------------|-----------|--------|---|
| Flow Direction Gri | d               | fdr       |        | - |
| Weight Grid        |                 | discharg  | e      | - |
| Weighted Flow Ar   | ccumulation Gri | d Weighte | dFac   |   |
|                    | OK              | Help      | Cancel |   |

# **Watershed Processing**

قبل از استفاده از توابع موجود در منوی Watershed Processing ، تمامی مراحل Terrain Preprocessing می بایست انجام شود. توابع پیش پردازش عوارض زمین را به واحدهای قابل مدیریت برای تسریع در عملیات ترسیم حوزه های آبخیز تقسیم می کند.

شکل زیر منوی Watershed Processing نشان می دهد.

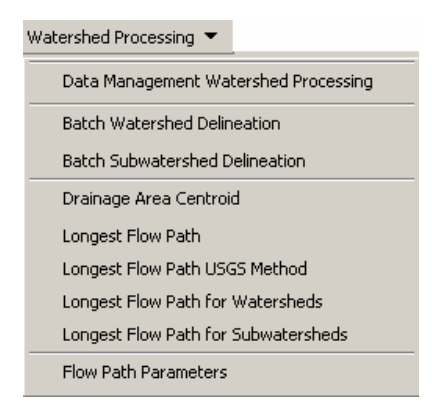

# **1. Batch Watershed Delineation**

این تابع حوزه آبخیز را برای نقاطی که در یک کلاس عارضه با نام Batch Point ترسیم میکند. کلاس عارضه Batch Point باید حاوی چهار فیلد زیر باشد:

This point feature class must contain four required fields:

- o Name ( نام)
- o Description ( شرح)
  - BatchDone o
    - SnapOn o

Batch Poin ها را می توان با آیکون 🕱 ( Arc Hydro tool Batch Point ) ایجاد کرد.

ایجاد یک کلاس عارضه Batch Poin

- بر روی آیکون 🗱 در نوار ابزار Arc Hydro Tools کلیک کنید.
- نام کلاس عارضه را Batch Point که نام پیش فرض نیز می باشد ، وارد کنید.

| Batch Point | Ba | tchPoint |        |  |
|-------------|----|----------|--------|--|
|             |    |          |        |  |
|             |    |          |        |  |
|             | OK | Heln     | Cancel |  |
|             | UK | l treib  | Cancer |  |

پس از تایید کردن پنجره فوق یک کلاس عارضه نقطه ای به جدول محتویات ArcMap اضافه خواهد شد. با موس برروی محلی که میخواهید نقطه را ایجاد کنید کلیک کنید ، پنجره ای به شکل زیر ظاهر می شود.

| 1 | Batch Point       | Generation    | × |
|---|-------------------|---------------|---|
|   | – Point Definitio | n             |   |
|   | Name:             | Name 1        |   |
|   | Description:      | Description 1 |   |
|   | BatchDone         | 0             | • |
|   | SnapOn:           | 1             | • |
|   |                   |               |   |
|   | 0                 | K Cancel      |   |

دو فیلد Name و Description را پر کنید. هر دو فیلد از نوع متن می باشند.

Batch Watershed Delineation نشان دهنده این است که آیا تابع Batch Watershed Delineation عمل ترسیم را برای این نقطه انجام دهد یا خیر. (• = ترسیم کردن و ۱ = ترسیم نکردن)

SnapOn نشان دهنده اینست که آیا تابع Batch Watershed Delineation نقطه مخشص شده را به نزدیکترین رودخانه snap کند یا خد

. تنظیمات را همانند شکل فوق انجام دهید. نقطه دیگری ایجاد کنید و آیتمهای آن را پر کنید.

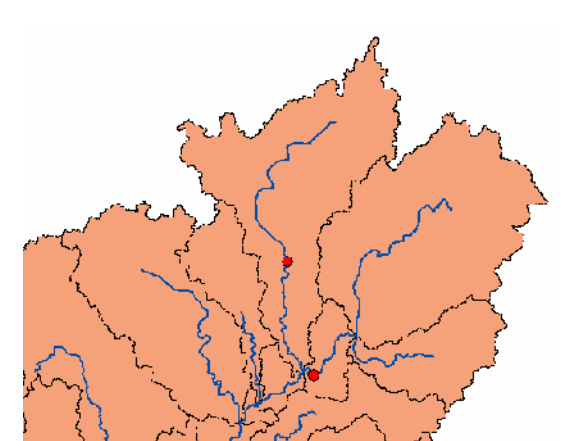

جدول توصيفات اين لايه ( Batch Point ) را باز كنيد . •= BatchDone به اين معنى است كه عمل ترسيم حوزه أبخيز . براي دو نقطه انجام خواهد شد.

| ## | III Attributes of BatchPoint |      |               |                       |                   |        |  |  |
|----|------------------------------|------|---------------|-----------------------|-------------------|--------|--|--|
|    | Shape*                       | OID* | Name          | Description           | BatchDone         | SnapOn |  |  |
|    | Point                        | 1    | Name 1        | Description 1         | 0                 | 1      |  |  |
|    | Point 2 Name 2               |      | Description 2 | 0                     | 1                 |        |  |  |
| 1  |                              |      |               |                       |                   |        |  |  |
| R  | ecord: 🔟 🔳                   | 0    | Show: All     | Selected Records (0 o | ut of 2 Selected. | ) _    |  |  |

ترسيم حوزه هاى آبخيز

Select Watershed Processing | Batch Watershed Delineation. •

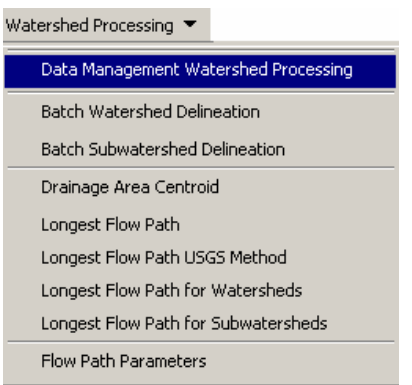

در پنجره باز شده لایه های مورد نیاز را همانند شکل زیر تنظیم کنید. در این تابع دو خروجی خواهیم داشت. یک لایه نقطه ای با نام پیش فرض WatershedPoint و یک لایه پلیگونی با نام پیش فرض Watershed. لایه Watershed حوزه آبخیز ترسیم شده را بر ای نقاط خروجی تعیین شده نشان می دهد.

| Flow Direction Grid | Fdr              |
|---------------------|------------------|
| Stream Grid         | Str              |
| Catchment           | Catchment        |
| Adjoint Catchment   | AdjointCatchment |
| Batch Point         | BatchPoint       |
| Watershed Point     | WatershedPoint   |
| Watershed           | Watershed        |
|                     |                  |

پس از وارد کردن پار امتر های مورد نیاز در پنجره فوق ، کلید ok را کلیک کنید. پیغام زیر ظاهر می شود که نشان دهنده می دهد عملیات برای دو نقطه انجام شده است. شما می توانید تعداد نقاط بیشتری را انتخاب کنید.

| Ba | atch Watershed Delineation                                                                                         |
|----|----------------------------------------------------------------------------------------------------|
|    | Batch watershed delineation successfully completed!<br>2 points processed, 0 failed and 0 skipped (BatchDone <>0). |
|    | ОК                                                                                                    |

حوزه های آبخیز ترسیم شده به صورت شکل زیر نمایش داده می شوند.

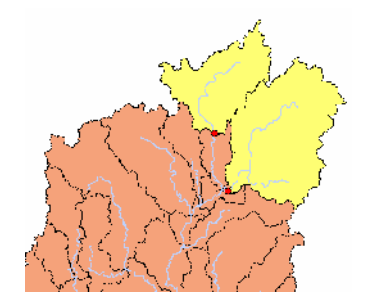

اگر جدول توصیفات لایه Batch Point را باز کنید متوجه خواهید شد که BatchDone ها ارزش ۱ دارند که نشان دهنده اینست که عملیات ترسیم حوزه های آبخیز مربوط به هر نقطه انجام شده است. اگر در طول عملیات ترسیم خطایی رخ دهد فیلد BatchDone با ارزش ۱ ـ مشخص خواهد شد.

| Shape* | 0ID* | Name   | Description   | BatchDone | SnapOn |
|--------|------|--------|---------------|-----------|--------|
| Point  | 1    | Name 1 | Description 1 | 1         | 1      |
| Point  | 2    | Name 2 | Description 2 | 1         | 1      |

جدول توصيفات لايه هاى Watershed و Watershed را باز كنيد. بين اين دو لايه و لايه ماي BatchPoint و اسطه فيلد Name ارتباط داده اى ( relate ) برقرار شده است. DrainID در جدول توصيفات لايه HydroID ، WatershedPoint حوزه آبخيز متناظر در جدول توصيفات لايه Watershed مى باشد.

| III Attributes of WatershedPoint |            |         |         |            |                 |  |  |
|----------------------------------|------------|---------|---------|------------|-----------------|--|--|
|                                  | Shape*     | OID™    | HydroID | DrainID    | Name            |  |  |
| Þ                                | Point      | Point 1 |         | 3          | Name 1          |  |  |
|                                  | Point      | 2       | 2 6     | 5          | Name 2          |  |  |
|                                  |            |         |         |            |                 |  |  |
| R                                | ecord: 🚺 🚺 | 1       | ▶ ▶ Sł  | now: All S | elected Records |  |  |

|   | III Attributes of Watershed                                                                                                    |      |               |                  |         |         |        |               |
|---|----------------------------------------------------------------------------------------------------|------|---------------|------------------|---------|---------|--------|---------------|
|   | Shape*                                                                                                    | OID* | Shape_Length  | Shape_Area       | HydroID | DrainID | Name   | Description   |
|   | Polygon                                                                                                    | 1    | 236519.999581 | 957065398.699077 | 3       | 3       | Name 1 | Description 1 |
| Þ | Polygon                                                                                                    | 2    | 63360.000001  | 109312199.636152 | 5       | 5       | Name 2 | Description 2 |
| R | Polygon     2     63360.000001     103312199.636152     5     5     Name 2     Description 2       Record:     III     2     >>     Show:     All     Selected     Records (0 out of 2 Selected.)     Options |      |               |                  |         |         |        |               |

#### 2. Batch Subwatershed Delineation

این تابع زیر حوزه ها را برای تمام نقاط موجود در یک کلاس عارضه مشخص می کند. لایه ورودی این تابع یک کلاس عارضه نقطه ای با محل نقاط مورد نظر است. از تابع Batch Point Generation می توان برای ایجاد چنین فایلی استفاده کرد.

ایجاد کلاس عارضه BatchPoint از منوی Watershed Processing گزینه Data Management را انتخاب و در پنجره باز شده ، قسمت BatchPoint را بر روی Null قرار دهید و سپس ok را کلیک کنید.

| 🞐 Data Manageme     | ent              | × |
|---------------------|------------------|---|
| Flow Direction Grid | fdr              | - |
| Stream Grid         | str              | - |
| Catchment           | Catchment        | - |
| Adjoint Catchment   | AdjointCatchment | - |
| Batch Point         | Nul              | - |
| Watershed Point     | WatershedPoint   | - |
| Watershed           | Watershed        | - |
| SubWatershedOutlet  | Null             | - |
| SubWatershed        | Null             | • |
| Drainage Area       | Null             | - |
| Centroid            | Null             | - |
| Longest Flow Path   | Null             | - |
| ОК                  | Help Cancel      |   |

بر روی آیکن 🛛 در نوار ابزار مrc Hydro برای فعال کردن ابزار Batch Point Generation کلیک کنید. در پنجره باز شده نام کلاس عارضه را مطابق شکل SubBatchPoint وارد کنید.

| 🖞 Batch Poir | nt Genera     | tion |        | × |
|--------------|---------------|------|--------|---|
| Batch Point  | SubBatchPoint |      |        |   |
|              | OK            | Help | Cancel |   |

با موس بر روی نقشه بر ای ایجاد یک نقطه کلیک کنید.

فیلدهای Name و Description را در پنجره باز شده همانند شکل زیر وارد کنید.

| 🔮 Provide the | e point related infor     | mation. 💶 🔼 🗙 |
|---------------|---------------------------|---------------|
| Provide the p | pint related information: |               |
| Name:         | Name 1                    |               |
| Description:  | Description 1             |               |
| BatchDone:    | 0                         | •             |
| SnapOn:       | 1                         | •             |
| OK            | 1                         | Cancel        |
|               |                           |               |

گزینه های BatchDone و SnapOn در این تابع استفاده نمی شوند و از آنها چشم پوشی می شود. اگر نقطه مورد نظر بر روی آبراهه است ، مطمئن باشید که در داخل سلول آبراهه قرار دارد. به همین ترتیب نقطه دیگری را ایجاد کنید.

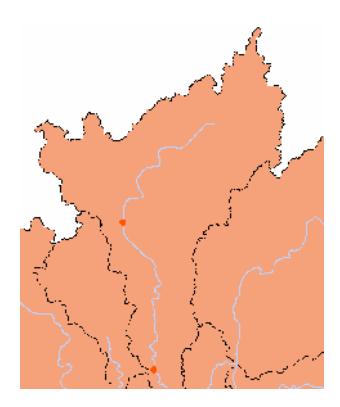

# Select Watershed Processing | Batch Subwatershed Delineation.

| Watershed Processing 💌               |
|--------------------------------------|
| Data Management Watershed Processing |
| Batch Watershed Delineation          |
| Batch Subwatershed Delineation       |
| Drainage Area Centroid               |
| Longest Flow Path                    |
| Longest Flow Path USGS Method        |
| Longest Flow Path for Watersheds     |
| Longest Flow Path for Subwatersheds  |
| Flow Path Parameters                 |

در پنجره باز شده لایه های ورودی را همانند شکل وارد کنید و سپس ok را کلیک کنید. خروجی این تابع یک لایه پلیگونی از زیر حوزه های مورد نضر با نام پیش فرض Subwatershed خواهد بود.

| Flow Direction Grid | L.            | _ |
|---------------------|---------------|---|
| riow Direction and  | Itdr          | _ |
| Subwatershed Outlet | SubBatchPoint | - |
| Subwatershed        | Subwatershed  |   |
| 04                  |               |   |

زیر حوزه ها همانند شکل زیر ترسیم خواهند شد.

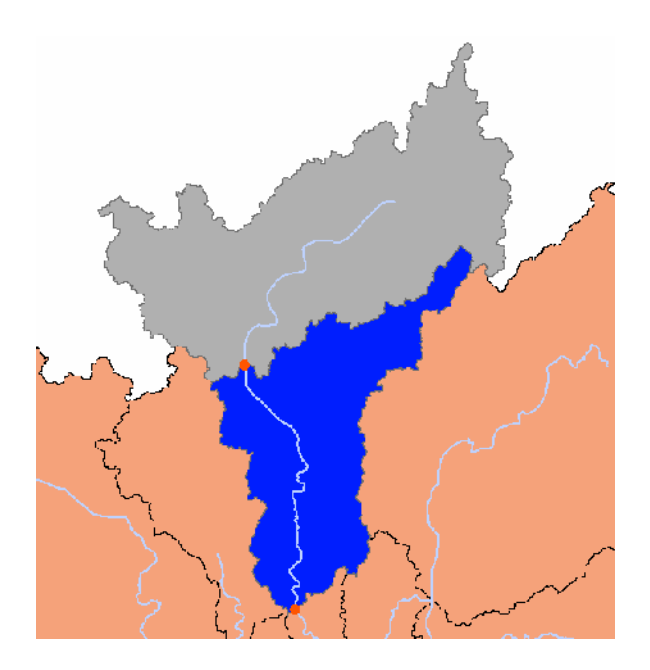

### 3. Drainage Area Centroid

این تابع مرکز ثقل سطوح آبخیز را ایجاد می کند. این عملیات بر روی سطوح آبخیز انتخاب شده عمل می کند. اگر سطحی انتخاب نشده باشد تابع بر روی تمامی حوزه های آبخیز عمل می کند. This function generates the centroid of drainage areas as centers of gravity. It operates on a selected

This function generates the centroid of drainage areas as centers of gravity. It operates on a selected set of drainage areas in the input Drainage Area feature class. If no drainage area has been selected, the function operates on all the drainage areas.

Select Watershed Processing | Drainage Area Centroid.

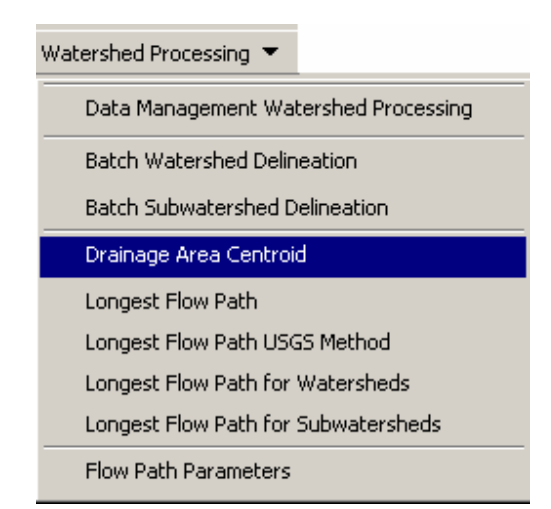

پنجره باز شده را همانند شکل زیر کامل کنید. لایه خروجی یک کلاس عارضه نقطه ای با نام پیش فرض Centroid خواهد بود.

| Drainage Area | Catchment | - |
|---------------|-----------|---|
| Centroid      | Centroid  |   |
|               |           |   |

بر روی ok کلیک کنید تا مراکز ثقل حوزه ها محاسبه شوند. پیغام زیر ظاهر می شود.

| Drainage Area Centroid                                                                                                    | x                                   |
|----------------------------------------------------------------------------------------------------|-------------------------------------|
| 'DrainageArea' tag is not assigned for Centroid<br>Do you want to use Catchment for Centroid?<br>(Yes- Clear all the records(if any), No- Do not c | lear, Cancel- Cancel the operation) |
| Yes No                                                                                                    | Cancel                              |

در این پنجره yes را انتخاب و بر روی آن کلیک کنید. انتخاب گزینه yes موجب برقراری ارتباط داده ای ( relate ) بین جدول توصیفات لایه تولید شده با جدول توصیفات کلاس عارضه Drainage Area می شود.

#### 4. Longest Flow Path

ابن تابع عمل شناسایی و محاسبه طولانی ترین مسیر جریان را در سطوح ز هکشی انتخاب شده را انجام می دهد. اگر سطح ز هکشی قبلاً انتخاب نشده باشد این تابع طولانی ترین مسیر را نسبت به همه سطوح ز هکشی محاسبه می کند.

- تعدادی از پلیگونها را در کلاس عارضه Catchment انتخاب کنید.
- Select Watershed Processing | Longest Flow Path. •

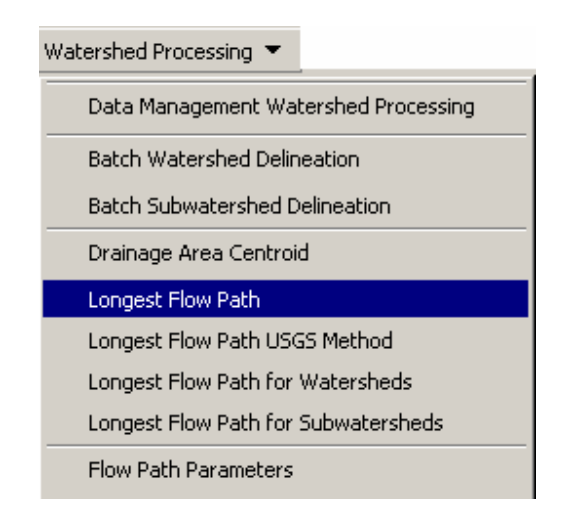

در پنجره باز شده لایه های ورودی را مطابق شکل تکمیل کنید و سپس کلید ok را فشار دهید. خروجی این تابع یک کلاس عارضه خطی با نام پیش فرض LongestFlowPath می باشد.

| 🖞 Longest Flow path |         |                  | ×      |  |
|---------------------|---------|------------------|--------|--|
| Flow Direction G    | rid fdi | fdr<br>Catchment |        |  |
| Drainage Area       | Ca      |                  |        |  |
| Longest Flow Pa     | th Lo   | ngestFlowPa      | th     |  |
|                     | ок      | Help             | Cancel |  |

در صورتی که پیغام زیر ظاهر شد ، گزینه yes را انتخاب کنید تا جدول تو صیفات لایه تولید شده با جدول توصیفات کلاس عارضه ارتباط داده ای ( relate ) برقرار نماید.

| Longest Flow path                                                     |                                                     |                                                 |                                           | ×             |
|-----------------------------------------------------------------------|-----------------------------------------------------|-------------------------------------------------|-------------------------------------------|---------------|
| 'DrainageArea' tag is<br>Do you want to use<br>(Yes- Clear all the re | not assigned I<br>Catchment for<br>cords(if any), I | for LongestFlo<br>LongestFlow<br>No- Do not cle | owPath<br>Path?<br>sar, Cancel- Cancel tl | ne operation) |
|                                                                       | Yes                                                 | No                                              | Cancel                                    |               |

#### 5. Longest Flow Path USGS Method

این تابع مسیر جریان را در حوزه های آبخیز انتخاب شده بر اساس روش USGS شناسایی و محاسبه طولانیترین می کند. در صورتی که حوزه ای انتخاب نشده باشد طولانی ترین مسیر جریان برای تمامی حوزه ها محاسبه خواهد شد.

- تعدادی از حوزه های آبخیز را از کلاس عارضه Catchment انتخاب کنید
- Select Watershed Processing | Longest Flow Path USGS Method.

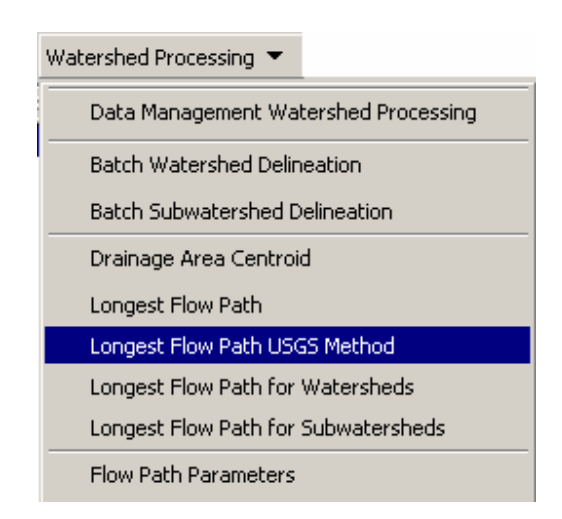

در پنجره باز شده لایه های ورودی را مطابق شکل زیر تکمیل کنید و کلید OK را کلیک کنید. لایه خروجی یک کلاس عارضه خطی با نام پیش فرض LongestFlowPath خواهد بود.

| 🔮 Longest Flow path                                                                                                    | USGS Method                                    | × |
|----------------------------------------------------------------------------------------------------|------------------------------------------------|---|
| Hydro DEM                                                                                                    | RawDEM                                         | - |
| Flow Direction Grid                                                                                                    | Fdr                                            | - |
| Flow Accumulation Grid                                                                                                    | Fac                                            | - |
| Stream Grid                                                                                                    | Str                                            | - |
| Drainage Area                                                                                                    | Catchment                                      | - |
| Longest Flow Path                                                                                                    | LongestFlowPath                                |   |
| 04                                                                                                    |                                                | 1 |
|                                                                                                    | Help Lancel                                    |   |
|                                                                                                    |                                                |   |
| 🙆 Churren Thurshall                                                                                                    |                                                |   |
| 🝸 Stream Inresno                                                                                                    | as                                             |   |
| Big Stream Thresh                                                                                                    | old                                            |   |
| Big Stream Threshol                                                                                                    | old                                            |   |
| Big Stream Thresho<br>Number of cells:<br>Area (square kilom                                                                 | old<br>53863<br>eter): 48.4767                 |   |
| Big Stream Thresho<br>Number of cells:<br>Area (square kilom<br>Small Stream Three                                           | old<br>53863<br>eter): 48.4767<br>shold        |   |
| Big Stream Thresho<br>Number of cells:<br>Area (square kilom<br>Small Stream Thre:<br>Number of cells:                       | old<br>53863<br>eter): 48.4767<br>shold<br>500 |   |
| Big Stream Thresho<br>Number of cells:<br>Area (square kilom<br>Small Stream Three<br>Number of cells:<br>Area (square kilom | old                                            |   |

در صورتی که پیغام زیر ظاهر شد همانند مرحله قبل گزینه yes را انتخاب کنید.

| Longest Flow path                                                            |                                                      |                                              |                                           | ×            |
|------------------------------------------------------------------------------|------------------------------------------------------|----------------------------------------------|-------------------------------------------|--------------|
| 'DrainageArea' tag is n<br>Do you want to use Ca<br>(Yes- Clear all the reco | iot assigned fo<br>atchment for l<br>ords(if any), N | or LongestFl<br>.ongestFlow<br>lo- Do not cl | owPath<br>Path?<br>ear, Cancel- Cancel th | e operation) |
|                                                                              | (es                                                  | No                                           | Cancel                                    |              |

#### 6. Longest Flow Path for Watersheds

| Watershed Processing 💌               |
|--------------------------------------|
| Data Management Watershed Processing |
| Batch Watershed Delineation          |
| Batch Subwatershed Delineation       |
| Drainage Area Centroid               |
| Longest Flow Path                    |
| Longest Flow Path USGS Method        |
| Longest Flow Path for Watersheds     |
| Longest Flow Path for Subwatersheds  |
| Flow Path Parameters                 |

#### 7. Longest Flow Path for Subwatersheds

| Watershed Processing 💌               |
|--------------------------------------|
| Data Management Watershed Processing |
| Batch Watershed Delineation          |
| Batch Subwatershed Delineation       |
| Drainage Area Centroid               |
| Longest Flow Path                    |
| Longest Flow Path USGS Method        |
| Longest Flow Path for Watersheds     |
| Longest Flow Path for Subwatersheds  |
| Flow Path Parameters                 |

### 8. Flow Path Parameters

این تابع طولانیترین مسیر جریان را بر حسب مایل ، شیب و شیب ۱۰تا ۸۰ درصد را بر حسب فوت بر مایل محاسبه می کند. مقادی محاسبه شده در جدول توصیفات کلاس عارضه LongestFlowPath ذخیره می شوند.

Select Watershed Processing | Flow Path Parameters.

| Watershed Processing 💌               |  |  |  |  |  |  |
|--------------------------------------|--|--|--|--|--|--|
| Data Management Watershed Processing |  |  |  |  |  |  |
| Batch Watershed Delineation          |  |  |  |  |  |  |
| Batch Subwatershed Delineation       |  |  |  |  |  |  |
| Drainage Area Centroid               |  |  |  |  |  |  |
| Longest Flow Path                    |  |  |  |  |  |  |
| Longest Flow Path USGS Method        |  |  |  |  |  |  |
| Longest Flow Path for Watersheds     |  |  |  |  |  |  |
| Longest Flow Path for Subwatersheds  |  |  |  |  |  |  |
| Flow Path Parameters                 |  |  |  |  |  |  |

در پنجره باز شده لایه های ورودی را مطابق شکل زیر تکمیل کرده و ok را کلیک کنید.

| 🖞 Flow path parameters |    |             |        |   |  |  |
|------------------------|----|-------------|--------|---|--|--|
| Hydro DEM              | Ra | RawDEM      |        |   |  |  |
| Longest Flow Path      | Lo | ngestFlowPa | th     | • |  |  |
|                        | к  | Help        | Cancel |   |  |  |

پار امتر های محاسبه شده در جدول توصیفات کلاس عارضه LongestFlowPath همانند شکل زیر ذخیره خواهند شد.

| III Attributes of LongestFlowPath |                                                                                                    |      |              |         |              |               |           |  |  |  |  |
|-----------------------------------|----------------------------------------------------------------------------------------------------|------|--------------|---------|--------------|---------------|-----------|--|--|--|--|
|                                   | Shape*                                                                                                    | OID* | Shape_Length | DrainID | Length_Miles | Slope_1085fpm | Slope_fpm |  |  |  |  |
| Þ                                 | Polyline                                                                                                    | 1    | 9838.448002  | 17      | 6.115        | 331.02        | 434.20    |  |  |  |  |
|                                   | Polyline                                                                                                    | 2    | 18501.017267 | 10      | 11.498       | 442.48        | 522.60    |  |  |  |  |
|                                   | Polyline                                                                                                    | 3    | 10225.067140 | 26      | 6.355        | 296.94        | 383.09    |  |  |  |  |
| R                                 | Record:     Image: Show:     All     Selected     Records (0 out of 3 Selected.)     Options     Image: Show: |      |              |         |              |               |           |  |  |  |  |

# **Network Tools**

در صورتی که برای dataset قبلاً با لایه های Hydro Junctions و Hydro Edges یک geometric network ایجاد شده باشد ، می توان از توابع موجود در این منو صرفنظر کرده و مستقیماً از توابع موجود در منوی بعدی یعنی Attribute Tools استفاده نمود. اما اگر لایه ها بر اساس رستر تهیه شده باشد ( همانند لایه های تولید شده در موارد قبلی که از یک DEM تهیه شد ) می بایست از منوی Network Tools برای تولید Metwork موصود و مستقاده از استفاده از

| Network Tools 💌             | ApUtilities 🝷 👘 ≶ |  |  |  |  |  |
|-----------------------------|-------------------|--|--|--|--|--|
| Data Management             |                   |  |  |  |  |  |
| Hydro Network Generation    |                   |  |  |  |  |  |
| Node/Link Schema Generation |                   |  |  |  |  |  |
| Store Flow Dire             | ection            |  |  |  |  |  |
| Set Flow Direct             | tion              |  |  |  |  |  |

### **1. Hydro Network Generation**

این تابع خطوط آبر اهه کلاس عارضه DrainageLine را که سابقاً ایجاد شد را به یک network features تبدیل کرده و geometric network مشترک ایجاد می کند. همچنین یک relationship class با نام (HydroJunctionHasCatchment ) بین کلاس عارضه جدید HydroJunction و کلاس عارضه Catchment ایجاد می کند که متعاقباً از آن استفاده خواهد شد.

Select Network Tools | Hydro Network Generation. •

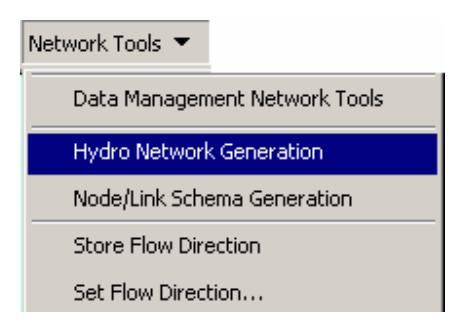

لایه های ورودی را مانند شکل زیر تکمیل کنید. لایه های خروجی این تابع یک کلاس عارضه نقطه ای با نام HydroJunction و یک کلاس عارضه خطی با نام HydroEdge خواهد بود.

| Drainage Line  | DrainageLine  | - |
|----------------|---------------|---|
| Catchment      | Catchment     | - |
| Drainage Point | DrainagePoint | - |
| Hydro Edge     | HydroEdge     |   |
| Hydro Junction | HydroJunction |   |
|                | -     o       |   |

پس از تکمیل پنجره فوق OK را کلیک کنید. به محض اتمام عملیات پنجره زیر ظاهر می شوداین پنجره نام پیش ف رض network و مقدار تلرانس برای انجام عملیات Snapping رانشان می ده هم دار پیش ف رض در گزید به snap tolerance داقل مق دار تل رانس برای ایجاد network می باشد.

| HydroNetwork Properties                                               |          |  |  |  |  |  |  |  |  |
|-----------------------------------------------------------------------|----------|--|--|--|--|--|--|--|--|
| Network will be created based on HydroEdge and<br>HydroJunction only! |          |  |  |  |  |  |  |  |  |
| Network name:                                                         | ArcHydro |  |  |  |  |  |  |  |  |
| Snap tolerance:                                                       | 0.000098 |  |  |  |  |  |  |  |  |
| ОК                                                                    | Cancel   |  |  |  |  |  |  |  |  |

اگر مقداری کمتر از مقدار پیش فرض را وارد کنید پیغام هشدار زیر را دریافت خواهید کرد.

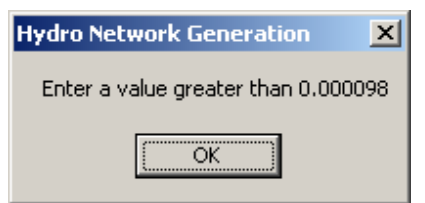

حداقل تلرانس را وارد کرده و کلید ok را کلیک کنید.

Network ایجاد شده همانند شکل زیر با نام Arc Hydro به لیست Utility Network Analyst اضافه خواهد شد. توجه کنید که در صورتی که Utility Network Analyst را در لیست نوار ابزارها ندارید باید آنرا بارگذاری کنید. برای اینکار می توانید بر روی یکی از نوار ابزارها راست کلیک کنید و از لیست نمایان شده نوار ابزار فوق را انتخاب کنید. راه دگیر استفاده از منوی view و انتخاب این ابزار از لیست toolbars می باشد.

| Network: | ArcHydro | • | Flow 👻 🐥 | Analysis | .≯.▼ | Trace Task: | Find Common Ancestors | • | $\stackrel{\scriptstyle \checkmark}{\scriptstyle}$ |
|----------|----------|---|----------|----------|------|-------------|-----------------------|---|----------------------------------------------------|
|          | , .      | _ |          |          |      |             | ,                     | _ |                                                    |

بعضى مواقع ممكن است حتى پس از اجراى كامل عمليات لايه هاى HydroJunction و HydroEdge به ليست نقشه

های موجود و network به Utility Network Analyst اضافه نشوند. در چنین مواقعی باید این لایه ها را به صورت دستی به صورت زیر اضافه کنید.

آیکن add data ایک کنید و مسیر داده ها ذخیره شده را مشخص کنید. سپس دو لایه HydroJunction و HydroEdge (یا فقط network ) را انتخاب و کلید add را کلیک کنید تا این دو لایه به نقشه های موجود در ArcMap اضافه شوند.

#### 2. Node/Link Schema Generation

این تابع یک مدل گره \_ خط تولید می کند. گره ها بوسیله مراکز پلیگونهای حوزه ها و نقاط تقاطع همانند خروجی حوزه ها ، اتصال آبراهه ها ، آبگیر ها و تأسیسات آبی معین می شوند.

Select Network Tools | Node/Link Schema Generation.

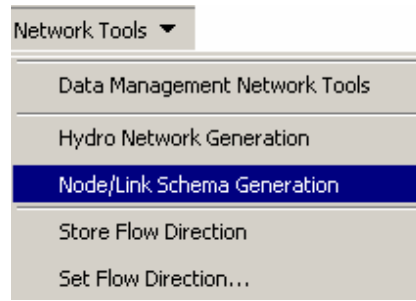

لایه های ورودی را مطابق شکل زیر تکمیل و ok کنید. خروجی این تابع دو کلاس عارضه ، یکی به صورت نقطه ای با نام SchemaNode و دیگری خطی با نام SchemaLink می باشد.

| Watershed Polygons | Catchment     | - |
|--------------------|---------------|---|
| Junctions          | HydroJunction | - |
| Schema Link        | SchemaLink    |   |
| Schema Node        | SchemaNode    |   |
|                    |               |   |

لایه های ایجاد شده همانند شکل زیر به لیست لایه های قبلی اضافه خواهند گردید.

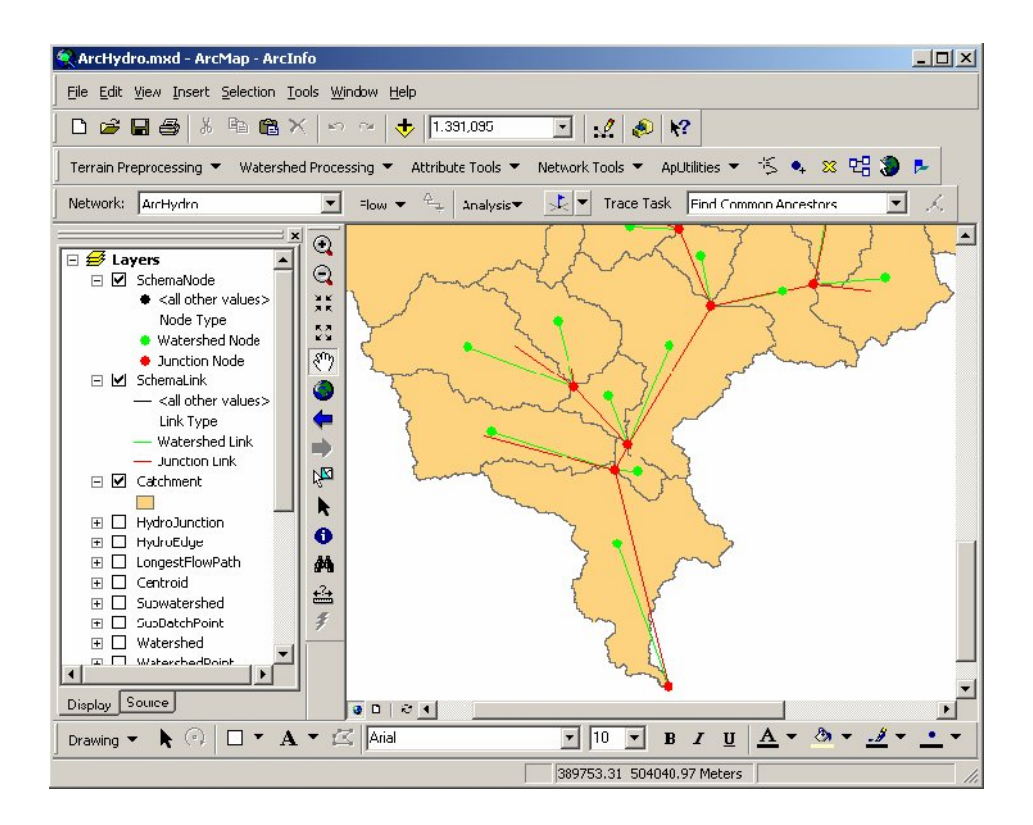

#### 3. Store Flow Direction

این تابع جهت جریان را برای مجموعه ای از اتصالات (edges) از روی network خوانده و این ارزشها را در فیلدی با نام FlowDir در کلاس عارضه HydroEdge ثبت می کند.

Select Network Tools | Store Flow Direction. •

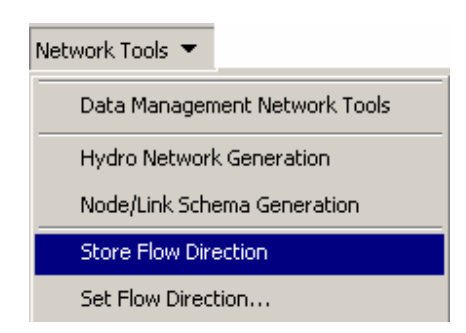

لایه ورودی را همانند شکل زیر تکمیل کنید.

| Store Flow Direction |    |         |        |   |  |  |
|----------------------|----|---------|--------|---|--|--|
| Hydro Edge           | Hy | droEdge |        | • |  |  |
|                      | OK | Help    | Cancel |   |  |  |
|                      |    |         |        |   |  |  |

پس از تأیید کردن پنجره فوق فیلدی با نام FlowDir به کلاس عارضه Hydro Edge افزوده می شود که مشخصات . جهت جریان برای هر عارضه در آن ثبت می شود.

| OID* | Shape_Length | HydroID       | ReachCode | FlowDir     |
|------|--------------|---------------|-----------|-------------|
| 109  | 24026.454467 | <null></null> | 2         | WithDigitiz |
| 110  | 12761.681913 | <null></null> | 7         | WithDigitiz |
| 111  | 36595.999855 | <null></null> | 1         | WithDigitiz |
| 112  | 9951.168755  | <null></null> | 5         | WithDigitiz |
| 113  | 12158.666733 | <null></null> | 4         | WithDigitiz |
| 114  | 6638.376591  | <null></null> | 8         | WithDigitiz |
| 115  | 27436.374493 | <null></null> | 3         | WithDigitiz |
| 116  | 3086.467440  | <null></null> | 9         | WithDigitiz |
| 117  | 7782.274885  | <null></null> | 11        | WithDigitiz |
| 118  | 16861.936332 | <null></null> | 10        | WithDigitiz |
| 119  | 31203.614200 | <null></null> | 6         | WithDigitiz |
| 120  | 16849.875542 | <null></null> | 15        | WithDigitiz |
| 121  | 3008.269533  | <null></null> | 16        | WithDigitiz |
| 122  | 13567.083171 | <null></null> | 12        | WithDigitiz |
| 123  | 17643.808998 | <null></null> | 13        | WithDigitiz |
|      |              |               |           |             |

# 4. Set Flow Direction

این تابع جهت جریان را بر ای اتصالات انتخاب شده در کلاس عارضه network edge تعیین میکند. اگر عارضه ای انتخاب نشده باشد جهت جریان بر ای همه اتصالات تعیین خواهد شد.

This function sets the flow direction for selected edges in a network edge feature class. If no features are selected, the tool sets the flow direction for all the edges in the feature class.

Select Network Tools | Set Flow Direction. •

| Network Tools 💌               |
|-------------------------------|
| Data Management Network Tools |
| Hydro Network Generation      |
| Node/Link Schema Generation   |
| Store Flow Direction          |
| Set Flow Direction            |

در پنجره باز شده لایه ورودی را بر روی Hydro Edge قرار دهید.

| 🔮 Set Flow D | irection |         |        | × |
|--------------|----------|---------|--------|---|
| Hydro Edge   | Hy       | droEdge |        | - |
|              | OK       | Help    | Cancel |   |
|              |          | 32      |        |   |

پنجره زیر برای انتخاب جهت جریان تعیین شده باز می شود. در این پنجره گزینه With Digitized را انتخاب کنید.

| Set Flow Direction              | × |
|---------------------------------|---|
| Select esriFlowDirection        |   |
| O Uninitialized                 |   |
| With Digitized                  |   |
| C Against Digitized             |   |
| O Indeterminate                 |   |
| Select the attribute            |   |
| Assign based on attribute       |   |
| Select the field from HydroEdge |   |
| FlowDir                         |   |
| OK Help Cancel                  |   |

Press OK. The flow direction is set for the Hydro Edge in the digitized direction.
 جهت جریان بر ای Hydro Edge در جهت رفومی شده تعیین خواهد شد.

# **Attribute Tools**

همانطور که قبلاً ذکر شد، در صورتی که برای dataset قبلاً با لایه های Hydro Junctions و Hydro Edges یک geometric network ایجاد شده باشد ، می توان از توابع موجود در Hydro Network صرفنظر کرده و مستقیماً از توابع موجود در این منو یعنی Attribute Tools استفاده نمود.

| Attribute Tools 💌                         |
|-------------------------------------------|
| Data Management Attribute Tools           |
| Assign HydroID                            |
| Generate From/To Node for Lines           |
| Find Next Downstream Line                 |
| Calculate Length Downstream for Edges     |
| Calculate Length Downstream for Junctions |
| Find Next Downstream Junction             |
| Store Area Outlets                        |
| Consolidate Attributes                    |
| Accumulate Attributes                     |
| Display Time Series                       |
| Get Parameters                            |

# 1. Assign HydroID

```
اصولاً از این تابع فقط باید بر ای کلاسهای عارضه ای که با Arc Hydro tools ایجاد نشده باشد استفاده شود. ( به طور
مثال یک لایه حوز ه های آبخیز رقومی شده از نقشه اصلی که به پایگاه داده import شده باشد). این تابع تنها
HydroIDها را بر ای عوارض موجود در کلاس عارضه انتخاب شده می سازد.
اگر جدول توصیفات دو کلاس عارضه Centroid و LongestFlowPath را باز کنید مشاهده خواهید کرد که فیلد HydroID برای این
دو کلاس عارضه ایجاد نشده است.
```

Select Attribute Tools | Assign HydroID. •

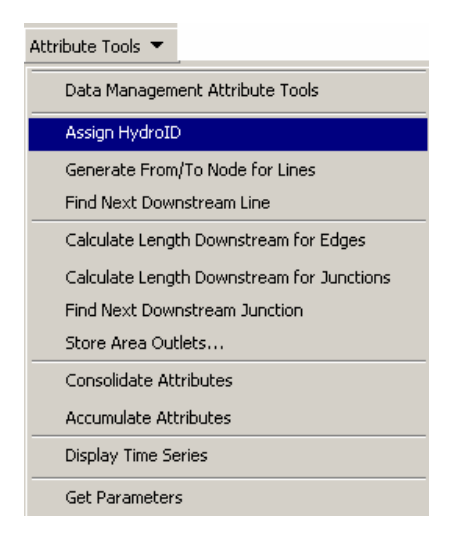

پنجره Assign HydroID همانند پنجره فوق نمایش داده می شود.

| 🔮 Assign Hyd                                                                               | roID             |                                 | <u>- 🗆 ×</u> |
|--------------------------------------------------------------------------------------------|------------------|---------------------------------|--------------|
| Мар                                                                                        | Laye             | rs                              | •            |
| Workspace                                                                                  | D:\Projects\ArcH | ydro\archydro.m                 | idb 💌        |
| Layers<br>Subwatershe<br>SubBatchPo<br>LongestFlow<br>Centroid<br>Watershed<br>WatershedPo | id 🔺 🔺           | Select A                        | .11          |
| Overwrite Exi<br>No                                                                        | sting HydrolD —— | C Yes                           |              |
| Apply to                                                                                   | d features       | <ul> <li>All feature</li> </ul> | 8            |
| OK                                                                                         | . Help           | Cancel                          |              |

چارچوب داده که محتوی لایه های Centroid و LongestFlowPath می باشد را در قسمت map انتخاب کنید. اگر چارچوب داده ای در قسمت جدول محتویات ArcMap ایجاد نکرده باشید تنها چارچوب داده Layers در این قسمت نمایش داده می شود. محلی که لایه های فوق در آن قرار دارد در قسمت workspace مشخص کنید. اگر همه کلاسهای عارضه وکتوری در یک فضای کاری ایجاد شده باشند در این قسمت نیز فقط یک گزینه را خواهید داشت.

لايه هاى Centroid و LongestFlowPath را در ليست Layers انتخاب كرده و تنظيمات ديگر را مطابق شكل انجام داده و پنجره فوق را تأييد كنيد. فيلد HydroID به جدول توصيفات دو لايه اضافه خواهد شد.

#### 2. Generate From/To Node for Lines

این تابع دو فیلد FROM\_NODE و TO\_NODE را در کلاس عارضه خطی انتخاب شده ایجاد کرده و آنها را پر میکند.

Select Attribute Tools | Generate From/Node for Lines.

| Attribute Tools 💌                         |
|-------------------------------------------|
| Data Management Attribute Tools           |
| Assign HydroID                            |
| Generate From/To Node for Lines           |
| Find Next Downstream Line                 |
| Calculate Length Downstream for Edges     |
| Calculate Length Downstream for Junctions |
| Find Next Downstream Junction             |
| Store Area Outlets                        |
| Consolidate Attributes                    |
| Accumulate Attributes                     |
| Display Time Series                       |
| Get Parameters                            |

در پنجره باز شده لایه ورودی را روی HydroEdge قرار دهید.( این ابزار تنها بر روی عوارض خطی عمل می کند)

| 💇 Genera | te From/To | Node for Li | nes    | × |
|----------|------------|-------------|--------|---|
| Line     | Hy         | droEdge     |        | • |
|          | OK         | Help        | Cancel |   |

Ok را کلیک کنید. دو فیلد ذکر شده همانند شکل زیر به جدول توصیفات لایه HydroEdge اضافه خواهد شد.

| ⊞ | Attributes of | f HydroEdge | e        | _ 🗆          | × |
|---|---------------|-------------|----------|--------------|---|
|   | EdgeType      | Enabled     | FROM_NOD | TO_NODE      |   |
| E | Flowline      | True        | 1        | 2            |   |
|   | Flowline      | True        | 3        | 2            |   |
|   | Flowline      | True        | 4        | 5            |   |
|   | Flowline      | True        | 2        | 5            |   |
|   | Flowline      | True        | 6        | 7            |   |
|   | Flowline      | True        | 5        | 7            |   |
|   | Flowline      | True        | 8        | 9            |   |
|   | Flowline      | True        | 7        | 9            |   |
|   | Flowline      | True        | 9        | 10           |   |
|   | Flowline      | True        | 11       | 10           |   |
|   | Flowline      | True        | 12       | 13           |   |
|   | Flowline      | True        | 14       | 13           |   |
|   | Flowline      | True        | 15       | 16           |   |
|   | Flowline      | True        | 17       | 16           |   |
|   | Flowline      | True        | 10       | 18           | T |
| I |               |             |          | •            |   |
| R | ecord: 🚺      | 1           | Show:    | All Selected | F |

#### 3. Find Next Downstream Line

این تابع عارضه پایین دست بعدی را در یک کلاس عارضه خطی بر مبنای جهت رقومی شده پیدا می کند و در فیلدی به نام NextDownID ذخیره می کند. ارزشهای ذخیره شده در این فیلد HydroID عارضه پایین دست بعدی است.

| Attribute Tools 💌                         |
|-------------------------------------------|
| Data Management Attribute Tools           |
| Assign HydroID                            |
| Generate From/To Node for Lines           |
| Find Next Downstream Line                 |
| Calculate Length Downstream for Edges     |
| Calculate Length Downstream for Junctions |
| Find Next Downstream Junction             |
| Store Area Outlets                        |
| Consolidate Attributes                    |
| Accumulate Attributes                     |
| Display Time Series                       |
| Get Parameters                            |

Select Attribute Tools | Find Next Downstream Line. •

در پنجره باز شده لایه ورودی را بر روی HydroEdge قرار دهید و ok را فشار دهید.

| 🔮 Find Ne | xt Downstre | am Line |        | × |
|-----------|-------------|---------|--------|---|
| Line      | Ну          | droEdge |        | • |
|           | OK          | Help    | Cancel |   |

فيلد NextDownID در جدول توصيفات لايه HydroEdge ايجاد خواهد شد.

| ▦ | Attributes of Hy | ydroEdge |                  | . 🗆 🗡    |
|---|------------------|----------|------------------|----------|
|   | FROM_NODE        | TO_NODE  | NEXTDOWNID       |          |
|   | 1                | 2        | 325              |          |
|   | 3                | 2        | 325              |          |
|   | 2                | 4        | 331              |          |
|   | 5                | 4        | 331              |          |
|   | 6                | 7        | 335              |          |
|   | 4                | 7        | 335              | <b>_</b> |
| ⊡ | ]                |          |                  |          |
| R | ecord: 🚺         | 0 • •    | I Show: All Sele | ected F  |

### 4. Calculate Length Downstream for Edges

این تابع طول اتصال شبکه (network edge ) را تا جایی که اتصال جریان دارد محاسبه و در فیلدی به نام LengthDown قرار می دهد.

Select Attribute Tools | Calculate Length Downstream for Edges.

| Attribute Tools 🔻 |                             |
|-------------------|-----------------------------|
| Data Managem      | ent Attribute Tools         |
| Assign HydroID    | )                           |
| Generate From     | /To Node for Lines          |
| Find Next Dow     | nstream Line                |
| Calculate Leng    | th Downstream for Edges     |
| Calculate Leng    | th Downstream for Junctions |
| Find Next Dow     | nstream Junction            |
| Store Area Out    | lets                        |
| Consolidate At    | tributes                    |
| Accumulate Att    | ributes                     |
| Display Time Se   | eries                       |
| Get Parameter     | 5                           |

این ابزار نیاز به flow direction مرتب کردن اتصالات ورودی دارد و هشداری مطابق شکل زیر خواهد داد.

|              | Arc Hydro Tools                                                                                                    | ×                                   |
|--------------|----------------------------------------------------------------------------------------------------|-------------------------------------|
|              | Flow direction must be set in the network<br>to work properly. If flow direction has no<br>click Cancel. Otherwise click OK to contin | for this tool<br>: been set,<br>ue. |
|              | OK Cancel                                                                                                    | ]                                   |
| نىار مى شود. | به صورت اتوماتیک به وسیله این تابع احم                                                                                                | flow direct                         |
|              | ی HydroEdge قرار دهید.                                                                                                    | دی را بر رو:                        |
|              | Calculate Length Downstream for Edges                                                                                                 | ×                                   |

| Hydro Edge | Ну | droEdge |        | - |
|------------|----|---------|--------|---|
|            | OK | Help    | Cancel |   |

در پنجره باز شده فیلد حاوی طول اتصالات (Shape\_Length ) را از لیست کشویی محتوی فیلدهای نوع double در جدول توصیفات HydroEdge انتخاب کنید و پنجره را تأیید کنید.

| Select Field           |        |         | ×        |
|------------------------|--------|---------|----------|
| Select Length Field fo | or Hyc | lroEdge |          |
| Shape_Length           |        |         | <b>.</b> |
| 01                     |        | Cancel  |          |
|                        |        |         |          |

فیلد LengthDown مطابق شکل زیر ایجاد و پر می شود.

| ▦ | Attributes ( | of HydroEdge |              | - 🗆 🗵     |
|---|--------------|--------------|--------------|-----------|
| Г | TO_NODE      | NEXTDOWNID   | LengthDown   |           |
|   | 2            | 325          | 141634       |           |
|   | 2            | 325          | 141634       |           |
|   | 4            | 331          | 141290       |           |
|   | 4            | 331          | 141290       |           |
|   | 7            | 335          | 133233       |           |
|   | 7            | 335          | 133233       | -         |
| ⊡ |              |              |              |           |
| R | ecord: 🚺 🖣   |              | Show: All Se | elected F |

#### 5. Calculate Length Downstream for Junctions

این تابع طول را از یک نقطه اتصال شبکه (network junction ) تا اتصال انتهایی که به طرف آن جریان دارد محاسبه و در فیلدی با نام LengthDown در این کلاس عارضه ثبت می کند.

Select Attribute Tools | Calculate Length Downstream for Junctions.

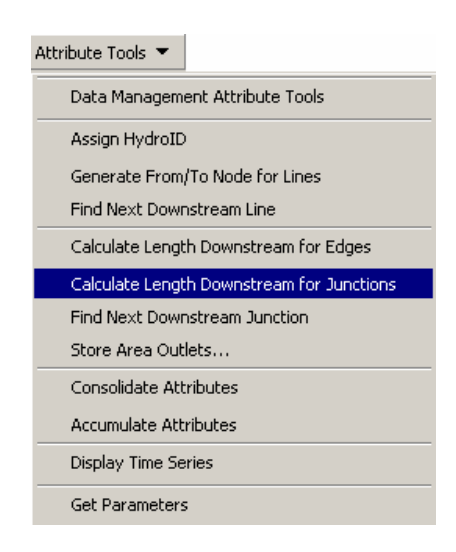

چون flow direction را در تابع قبل وارد کردید در این پنجره کلید ok را فشار دهید.

You will be asked to verify if you have set the flow direction on the network. Press OK as you have already set the flow direction on HydroEdges.

| HydroTools                                                                                                    | ×                                         |
|----------------------------------------------------------------------------------------------------|-------------------------------------------|
| Flow direction must be set in the network<br>If flow direction has not been set, click Ca<br>Otherwise click OK to continue. | for this tool to work properly.<br>Incel. |
| С                                                                                                    | ancel                                     |

لایه ورودی را مطابق شکل و ار د کنید.

| 🔮 Calculate I  | ulate Length Downstream for Junctions |             |        | X |
|----------------|---------------------------------------|-------------|--------|---|
| Hydro Junction | Hy                                    | droJunction |        | • |
|                | OK                                    | Help        | Cancel |   |
|                |                                       |             |        |   |

همانند نابع قبل در این تابع نیز فیلد حاوی طول هر اتصال را بر روی Shape\_Length قرار داده و ok را فشار دهید.

| 🔮 Select Field  | j            |         | × |
|-----------------|--------------|---------|---|
| Select Length F | Field for Hy | droEdge |   |
| Shape_Length    | )            |         |   |
|                 | OK           | Cancel  |   |

فيلد LengthDown در جدول توصيفات كلاس عارضه HydroJunction ايجاد و پر مي شود.

\_\_\_\_

| ▦ | Attributes | of HydroJunction |             |          |
|---|------------|------------------|-------------|----------|
|   | Enabled    | AncillaryRole    | LengthDown  | <b>_</b> |
| E | 1          | 0                | 162260      |          |
|   | 1          | 0                | 141634      |          |
|   | 1          | 0                | 143936      |          |
|   | 1          | 0                | 141290      |          |
|   | 1          | n                | 152116      | <u> </u> |
| Ľ | ]          |                  |             |          |
| B | ecord: 🚺 🖣 |                  | Show: All S | elected  |

#### 6. Find Next Downstream Junction

این تابع اتصال پایین دست بعدی را در کلاس عارضه HydroJunction بر مبنای جهت جریان در network یافته و HydroID عارضه بعدی را در فیلدی با نام NextDownID قرار می دهد.

Select Attribute Tools | Find Next Downstream Junction.

| Attribute Tools 💌                         |
|-------------------------------------------|
| Data Management Attribute Tools           |
| Assign HydroID                            |
| Generate From/To Node for Lines           |
| Find Next Downstream Line                 |
| Calculate Length Downstream for Edges     |
| Calculate Length Downstream for Junctions |
| Find Next Downstream Junction             |
| Store Area Outlets                        |
| Consolidate Attributes                    |
| Accumulate Attributes                     |
| Display Time Series                       |
| Get Parameters                            |

تابع نیاز به جهت جریان مشخص شده در geometric network دارد. به همین دلیل هشداری همانند شکل زیر دریافت خواهید کرد.

| Arc Hydro Too                                       | ols                                                                     |                                           | ×             |
|-----------------------------------------------------|-------------------------------------------------------------------------|-------------------------------------------|---------------|
| Flow directior<br>If flow directi<br>Otherwise clio | n must be set in the ne<br>on has not been set, o<br>:k OK to continue. | twork for this tool to w<br>click Cancel. | ork properly. |
|                                                     | OK                                                                      | Cancel                                    |               |

پنجره فوق را با فشار کلید ok تأیید کنید.

لایه ورودی را مطابق شکل بر روی HydroJunction قرار دهید.

| Hydro Junction | Hy  | droJunction |        |  |
|----------------|-----|-------------|--------|--|
|                | 1.1 |             |        |  |
|                | OK  | Help        | Cancel |  |
|                | UK  | Treip       | Cancer |  |

در پنجره پیغام ظاهر شده برای چشم پوشی از بررسی انطباق مکانی نقاط اتصال گزینه No را انتخاب کنید.

| Arc Hydro Tools 🛛 🔀                                                                                                    |
|----------------------------------------------------------------------------------------------------|
| Should the tool check for spatially coincident junctions?<br>This is used when junctions lie exactly on top of other<br>junctions in the network. The tool will perform<br>slower if checking for spatially coincident junctions. |
| Yes No                                                                                                    |

مقادیر محاسبه شده در فیلدی با نام NextDownID در جدول توصیفات کلاس عارضه HydroJunction ذخیره می شود.

| ₿ | Attributes o              | f HydroJunctio | on       | _ 0          | ×   |
|---|---------------------------|----------------|----------|--------------|-----|
| Г | Shape*                    | OID*           | HydroID* | NextDownID   |     |
| Þ | <ul> <li>Point</li> </ul> | 1              | 319      | 320          |     |
|   | Point                     | 2              | 320      | 324          |     |
| E | Point                     | 3              | 322      | 320          |     |
|   | Point                     | 4              | 324      | 329          |     |
| E | Point                     | 5              | 326      | 324          | ◄   |
| Ľ | <u> </u>                  |                |          | <u> </u>     |     |
| F | Record: 💶                 | 1 🕨            | ▶ Show:  | All Selected | Rec |

# 7. Store Area Outlets

این تابع محل نقاط اتصال خروجی را برای مجموعه ای از سطوح انتخابی را تعیین و HydroID نقطه اتصال را در فیلد JunctionID در کلاس عارضه پلیگونی متناظر تعیین می کند.

- . تعدادی از عوارض پلیگونی در کلاس عارضه Catchment انتخاب کنید.
  - Select Attribute Tools | Store Area Outlets. •

| Attribute Tools 💌                         |  |
|-------------------------------------------|--|
| Data Management Attribute Tools           |  |
| Assign HydroID                            |  |
| Generate From/To Node for Lines           |  |
| Find Next Downstream Line                 |  |
| Calculate Length Downstream for Edges     |  |
| Calculate Length Downstream for Junctions |  |
| Find Next Downstream Junction             |  |
| Store Area Outlets                        |  |
| Consolidate Attributes                    |  |
| Accumulate Attributes                     |  |
| Display Time Series                       |  |
| Get Parameters                            |  |

پنجره آتؤین له ۲ رای انتخاب نه وع نخد ره خروجی های ظاهر شده سطوح نمایش داده می شود. گزینه Junction Intersect اانتخاب کند د.در قسمت Search Toleranceمقدار ۴۵ اوارد کرده و با فشار کلید ok پنجره را تأیید کنید.

| 🐓 Store Area Outlets                   | X |
|----------------------------------------|---|
|                                        |   |
| Select Method                          |   |
| <ul> <li>Junction Intersect</li> </ul> |   |
| Search Tolerance: 45 map units         |   |
| Advanced                               |   |
| C Drainage Point Proximity             |   |
| Search Tolerance: 50 map units         |   |
| Next Downstream Area                   |   |
| OK Help Cancel                         |   |

در پنجره پیغام کلید ok را فشار دهید.

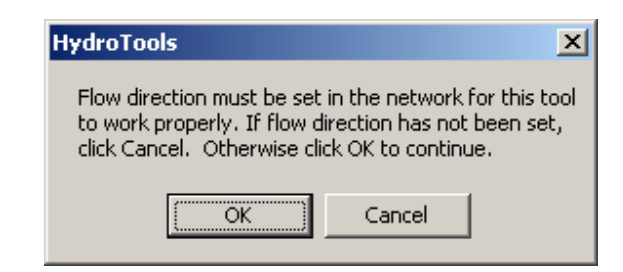

سپس در پنجره باز شده لایه های ورودی را مطابق شکل زیر تنظیم کنید و ok را کلیک کنید.

| Hydro Junction | Hy | droJunction |        | - |
|----------------|----|-------------|--------|---|
| Area           | Ca | tchment     |        | - |
|                | пк | Help        | Cancel |   |

نقطه خروجي هر حوزه انتخاب شده در فيلد JunctionID در جدول توصيفات كلاس عارضه Catchment ذخيره مي شود.

|   | HydroID | GridID | DrainID | NextDownID | JunctionID |
|---|---------|--------|---------|------------|------------|
| • | 163     | 1      | 1       | 8          | 383        |
|   | 164     | 2      | 2       | 5          | 380        |
|   | 165     | 3      | 3       | 11         | 387        |
|   | 166     | 4      | 4       | 9          | 385        |
|   | 167     | 5      | 5       | 8          | 383        |
|   | 168     | 6      | 6       | 17         | 391        |
|   | 169     | 7      | 7       | 5          | 380        |
|   | 170     | 8      | 8       | 9          | 385        |
|   | 171     | 9      | 9       | 11         | 387        |
|   | 172     | 10     | 10      | 13         | 388        |
|   | 173     | 11     | 11      | 13         | 388        |
|   | 174     | 12     | 12      | 18         | 394        |
|   | 175     | 13     | 13      | 22         | 396        |
|   | 176     | 14     | 14      | 23         | 398        |
|   | 177     | 15     | 15      | 17         | 391        |
|   | 178     | 16     | 16      | 18         | 394        |
|   | 179     | 17     | 17      | 22         | 396        |
|   | 180     | 18     | 18      | 30         | 407        |
| • |         | 401    | 40      | ~          | 111        |

# 8. Consolidate Attributes

این تابع توصیفات را از یک لایه هدف در لایه مبدأ بر مبنای یک ارتباط داده ای بین لایه مبدأ و لایه هدف قرار می دهد تنها لایه هایی که ارتباط داده ای دارند می تنوانند به عنوان لایه مبدأ و هدف انتخاب شوند. به طور مثال تابع می تواند برای محاسبه مجموع سطوح همه آبخیز های مرتبط با یک Hydro Junction استفاده شود.

- یکی از نقاط را در کلاس عارضه Hydro Junction انتخاب کنید و جدول توصیفات این لایه را باز کنید سپس در جدول توصیفات مسیر زیرا اجرا کنید.
  - Select Options>Related Tables>HydroJunctionHasCatchment •

| III Selected Att | tributes o | of HydroJuno          | tion           |                   |                |                 |        |              |             |
|------------------|------------|-----------------------|----------------|-------------------|----------------|-----------------|--------|--------------|-------------|
| Shape*           | OID*       | HydroID*              | NextDownID     | FType             | Enabled        | AncillaryRo     | e Ler  | ngthDown     |             |
| Point            | 24         | 362                   | 380            | Stream Confluence | 1              |                 | 0      | 101712       |             |
| Record: 11       |            | 0 <mark>.▶</mark> ₩ S | how: All Selec | ted Records (1 or | ut of 62 Selec | ted.)           | Option | n - I        | nlace       |
|                  |            |                       |                |                   |                |                 |        | Select By    | Attributes  |
|                  |            |                       |                |                   |                |                 |        | E Soloct All | ACCIDACEST  |
|                  |            |                       |                |                   |                |                 |        | Clear Sele   | ection      |
|                  |            |                       |                |                   |                |                 |        | ED Switch Se | lection     |
|                  |            |                       |                |                   |                |                 |        | Add Field    |             |
|                  |            |                       |                | HydroJur          | nctionHasCato  | :hment : Catchn | ient   | Related T    | ables       |
|                  |            |                       |                |                   |                |                 |        | 💽 Create Gr  | aph         |
|                  |            |                       |                |                   |                |                 |        | Add Table    | e to Layout |
|                  |            |                       |                |                   |                |                 |        | C Reload Ca  | ache        |
|                  |            |                       |                |                   |                |                 |        | Export       |             |
|                  |            |                       |                |                   |                |                 |        | Appearan     | ice         |

و کلاس عارضه Catchment و کلاس عارضه ارتباطی بین Hydro Junction و کلاس عارضه Catchment می unction بیک Junction د باشد. JunctionID در لایه Catchment با زگو گننده HydroIL در کلاس عارشه Hydro Junction است.

| 9    | Shape*                         | OID*                              | HydroID*                               | NextDownID     | FType           |
|------|--------------------------------|-----------------------------------|----------------------------------------|----------------|-----------------|
| Poi  | nt                             | 24                                | 362                                    | 380            | Stream Confluen |
| 1    |                                |                                   | -                                      |                |                 |
| 1    |                                |                                   |                                        |                |                 |
|      |                                |                                   | a later of                             |                | Had Becords (   |
| econ | U. 19 9                        | II                                |                                        | HOW. All Selet | aeg necolus (   |
| econ |                                |                                   | <u>, 10</u> ,                          | All Selec      | aeu necolus (   |
| Sele | ected At                       | tributes o                        | f Catchment                            | How. All Selec |                 |
| Sele | ected At                       | tributes o<br>HydrolD             | f Catchment                            | NextDownID     | JunctionID*     |
| Sele | ected Att                      | tributes o<br>HydrolD<br>22       | f Catchment                            | NextDownID     | JunctionID*     |
| Sele | ected At<br>iridID<br>22<br>25 | tributes o<br>HydrolD<br>22<br>25 | f Catchment<br>DrainID<br>2 22<br>5 25 | NextDownID     | JunctionID*     |

عوارض انتخاب شده را از حالت انتخاب خارج كنيد سپس از مسير زير تابع اجرا كنيد.

#### Select Attribute Tools | Consolidate Attributes.

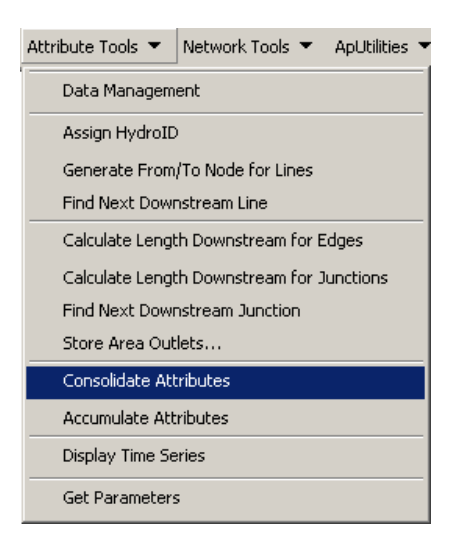

پنجره زير ظاهر مي شود.

| Target Fea        | Target Feature Layer: |                 |                      |
|-------------------|-----------------------|-----------------|----------------------|
| Targe             | t Field:              | ConsolidatedAre | a                    |
| 📕 Use sel         | ected features only   | ,               |                      |
| Source for Consol | idation               |                 |                      |
| Source Fea        | ature Layer:          | Catchment       |                      |
| Sourc             | Source Field:         |                 | 3                    |
| Consolidation Typ | e                     |                 |                      |
| Sum               | C Average             | C Min           | C Max                |
| C Count           | C Median              | C Mode          | C Standard Deviation |
| C Weighted Av     | verage by Field:      | OBJECTID        | 1                    |

HydroJunction را به عنوان لایه هدف در قسمت Target Feature Layer وارد کنید. ConsolidatedArea را در قسمت target field وارد کنید. این تابع این فیلد را در لایه هدف « HydroJunction» خواهد ساخت

- لايه Catchment را با عنوان لايه منبع در قسمت Source Layer وارد كنيد. فيلد Shape\_Area را به عنوان فيلد مبدأ انتخاب كنيد.r

  - در قسمت consolidation Type گزینه sum را انتخاب کنید.

این تابع از کلاس ار تباطی بر ای بازیابی آبخیز های که در یک HydroJunction مشترک هستند ، استفاده کرده و مجموع این سطوح را در فیلدی با نام ConsolidatedArea در جدول توصیفات کلاس عارضه HydroJunction ذخیره می کند.

| Shape* | OID* | HydroID* | NextDownID | FType             | ConsolidatedArea |
|--------|------|----------|------------|-------------------|------------------|
| Point  | 57   | 429      | 433        | Stream Confluence | 163245600.467946 |
| Point  | 58   | 431      | 429        | <null></null>     | 0                |
| Point  | 59   | 433      | 437        | Stream Confluence | 170459100.006173 |
| Point  | 60   | 436      | 437        | <null></null>     | 0                |
| Point  | 61   | 437      | 440        | Stream Confluence | 105363900.221778 |
| Point  | 62   | 440      | -1         | Drainage Outlet   | 145065600.267587 |

#### 9. Accumulate Attributes

این تابع توصیفات آماری عوارض لایه هدف را در بالادست یک عارضه در لایه مبدأ محاسبه می کند. عوارض هدف را میتوان از کلاس عارضه مبدأ یا از یک لایه ای که با لایه مبدأ ارتباط داده ای دارد انتخاب کرد. برای مثال از این تابع می توان برای محاسبه مجموع سطوح ز هکشی بالادست هر HydroJunction استفاده کرد.

Select Attribute Tools | Accumulate Attributes.

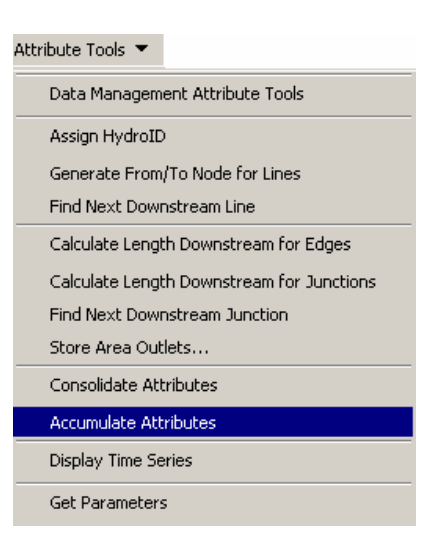

پس از انتخاب گزینه Accumulate Attributes پنجره زیر ظاهر میشود.

| Accumulate Attributes            |                 |              |          |  |
|----------------------------------|-----------------|--------------|----------|--|
| Ггасе Туре                       |                 |              |          |  |
| Network Layer:                   | HydroJunction   |              | •        |  |
| C Feature Layer with NextDownID: | SchemaNode      |              | 7        |  |
| Next Down ID Field:              | OID             |              | -        |  |
| Use selected features only       |                 |              |          |  |
| Source for Accumulation          |                 |              |          |  |
| Source Feature Layer:            | Catchment       |              | •        |  |
| Source Field:                    | Shape_Area      | -            |          |  |
| Accumulation Type                |                 |              |          |  |
| 🖲 Sum 🔿 Average                  | C Min           | C Max        |          |  |
| C Count C Median                 | C Mode          | C Standard D | eviation |  |
| Weighted Average by Field:       | OBJECTID        |              | •        |  |
| Target for Accumulation          |                 |              |          |  |
| Target Feature Layer:            | HydroJunction   |              | -        |  |
| Target Field:                    | AccumulatedArea |              | <b>_</b> |  |
| ОК                               | Help 1          | Cancel       |          |  |

- در قسمت Network Layer لایه HydroJunction را قرار دهید.
- لايه Catchment را به عنوان لايه مبدأ و Shape\_Area را به عنوان فيلد مبدأ انتخاب كنيد.
  - Sum را به عنوان عملگر آماری انتخاب کنید.
- HydroJunction را به عنوان لایه هدف و در قسمت Target field عبارت AccumulatedArea را تایپ کنید.
  - Ok را کلیک کنید.
- برای هر HydroJunction موجود ، تابع عملیات تشخیص و ردیابی تمامی HydroJunction بالادست را انجام می دهد. با انجام این مکانیابی تمامی حوزه های آبخیز واقع در لایه مبدأ (catchments ) که با این اتصالات ارتباط داده ای دارند تعیین و مجموع سطوح آنها محاسبه شده و در فیلدی به نام AccumulatedArea ذخیره می شود. این فیلد حاوی مجموع سطح بالادست هر Hydro Junction است.

| HydroID* | NextDownID | FType             | ConsolidatedArea | AccumulatedArea  |
|----------|------------|-------------------|------------------|------------------|
| 431      | 429        | <null></null>     | 0                | 0                |
| 433      | 437        | Stream Confluence | 170459100.006173 | 4580404202.0749  |
| 436      | 437        | <null></null>     | 0                | 0                |
| 437      | 440        | Stream Confluence | 105363900.221778 | 4675254302.20393 |
| 440      | -1         | Drainage Outlet   | 145065600.267587 | 4820319902.47152 |
|          |            | 8                 |                  | •                |